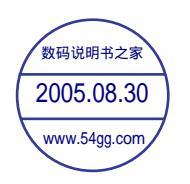

# 使用手冊 Acer n35 掌上型電腦

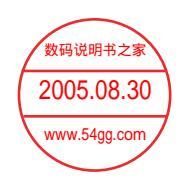

版權聲明

著作權 2004 年。屬於宏碁股份有限公司或其子公司 保留所有權利<sup>時、</sup>
的製地為台灣。 2005.08.30 Acer 135 等上型電腦 初版發行四期<sup>199</sup>2004 年十一月

Acer 和 Acer 標誌為宏碁股份有限公司 (宏碁)的註冊商標。

Microsoft、ActiveSync、Outlook、Pocket Outlook、Windows、Windows NT 和 Windows 標誌為微軟公司在美國和/或其他國家的註冊商標或商標。微軟產品是經由微軟的百分之百轉投資子公司 Microsoft Licensing, Inc. 授權給 OEM 的。

本使用手冊中所有使用到的其他公司產品名稱或商標僅供識別之用,其所有權分別屬於個別公司所有。

本使用手冊内含資訊可能會定期變更,但恕不另行通知。所有變更資訊將收編於本使用手冊的新版本中,或收編於補充文件和出版品中。

未獲得宏碁股份有限公司事前書面許可前,本使用手冊之任何部分皆不可以任何方式,包括電子、機械、影印、錄製或其他方式,加以 複製、重製或傳送。

#### **免責聲明和責任之限制**

宏碁和其子公司均不對本使用手冊内容提供任何明示或暗示的陳述或保證,,亦不對特定用途的適售性或適用性之默示擔保責任。宏 碁和其子公司對於使用此 Acer n35 系列掌上型電腦使用手冊所導致的任何損害或損失並不負任何責任。

#### 注意事項

請在下列空白處填入產品序號、購買日期及購買地點等資訊。您可在黏貼於 Acer n35 的標籤找到產品序號。相關資訊包括產品序號及 購買資訊。

Acer n35 掌上型電腦

產品序號:\_\_\_\_\_\_

| 購買日期: |  |
|-------|--|
|       |  |

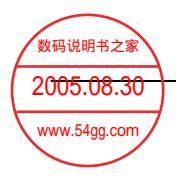

# 關於本手冊

歡迎使用 Acer n35 掌上型電腦使用手冊。本手冊的設計目標是協助您快速地熟悉與使用這 台全新的 Acer n35 - 一台内建 GPS (全球衛星定位)功能的 Windows® Powered Pocket PC 2003 作業系統的掌上型電腦。並且詳細說明了使用掌上型電腦的所有注意事項,以及其 所隨附之應用程式。

本手冊將探討下列主題:

- · Acer n35 系統簡介
- · 安裝與維護程序
- · 檢視與輸入資料
- 使用掌上型電腦所隨附的應用程式
- · 充分發揮您的掌上型電腦的擴充功能
- · 將掌上型電腦和您電腦間的資料同步化
- · 將掌上型電腦連接至電腦、網路或網際網路
- 以自己的偏好設定來讓掌上型電腦 更具個人化風格

本手冊將介紹許多方式,教您使用 Acer n35 掌上型電腦來整理與管理企業與個人資訊,讓您每日的例行工作更具生產力,並體驗絶佳的滿意經驗。

首要之務 使用指南

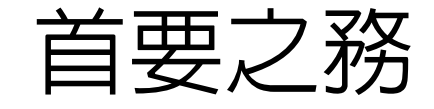

感謝您選購 Acer n35 來滿足您對掌上型電腦的需求。全新典雅的 Acer n35 是您最佳多功 能得力工具,其内含簡易好用的功能和高效能的應用程式,讓您輕鬆有效地管理工作的相關 資訊,並隨時可與您的個人作業同步化。我們誠摯地希望您能喜愛本款 Acer n35,誠如我 們享受在為您製作它的過程中所帶來的樂趣。

使用您的 Acer n35 可讓您有效地管理企業和個人資料。

- · 使用 Microsoft® Pocket PC 2003 軟體來執行整理與運作工作
- · 使用 Microsoft® ActiveSync® 將電腦與掌上型電腦間的資料同步化
- · 使用 Microsoft® Pocket Internet Explorer 連接網際網路
- · 讓您隨時隨地備份資料檔
- · 使用内建 SD/MMC 記憶卡插槽來擴充掌上型電腦功能
- 可將資料發送傳輸到另一個具備紅外線傳輸功能的裝置
- 根據您個人的需求與偏好讓您的掌上型電腦更具個人化風格
- · 使用 GPS 導航軟體來規劃旅遊與找出最短行進路線

# 使用指南

為協助您使用 Acer n35,我們專為您設計了一組指南:

| 所需資訊:                              | 請參閱:                                                                       |
|------------------------------------|----------------------------------------------------------------------------|
| 内建於掌上型電腦中的應用程式                     | 本使用手册。您可以在 Acer n35 掌上型電腦光碟片内找<br>到它,本光碟會在您使用 Acer n35 時提供許多線上參考<br>資訊。    |
|                                    | Acer n35 系列掌上型電腦說明檔。若要檢視說明,請點<br>選 🎦 ,並選取 [ 說明 ]。                          |
| 内建於掌上型電腦中的應用程式<br>其他可安裝在本掌上型電腦上的程式 | Acer n35 掌上型電腦光碟片。                                                         |
| 連接電腦並與其内的資料同步化                     | Acer n35 掌上型電腦快速指南。                                                        |
|                                    | 電腦上的 ActiveSync 說明檔。若要檢視說明,請按一下 [<br>說明 ],然後選取 [Microsoft ActiveSync 說明 ]。 |
| GPS 導航操作                           | 您可在產品包裝盒内找到 Destinator 3 導航軟體的快速<br>指南。( 視 SKU 而異的選購配件 )                   |
| 最新更新資料與詳細技術支援資訊<br>                | 讀我檔。您可在電腦中的 Microsoft ActiveSync 資料夾和<br>Acer n35 掌上型電腦光碟片内找到。             |
| 有關 Acer n35 掌上型電腦的最新資訊             | 請參觀宏碁網站:http://www.acer.com/                                               |

# 包裝盒内容

本 Acer n35 妥善包裝於一硬紙盒内。請小心地打開包裝盒,並取出所有配件。下列任何一 項物品若有損壞或缺失,應盡速與經銷商聯絡:

| • | Acer n35 掌上型電腦                             | • | 内含 Destinator 3 導航軟體和地圖<br>的 SD 卡 ∘ ( SKU 而異的選購配件 ) |
|---|--------------------------------------------|---|-----------------------------------------------------|
| • | 觸控筆                                        | • | Acer n35 掌上型電腦快速指南                                  |
| • | USB 同步傳輸線                                  | • | Acer n35 掌上型電腦光碟片                                   |
| • | AC 電源轉換器                                   | • | 使用者授權合約 (EULA)                                      |
| • | 皮套                                         | • | 國際旅約保固 (ITW) 護照                                     |
| • | Destinator 3 導航軟體與地圖光碟。<br>(視 SKU 而異的選購配件) | • | Destinator 3 快速指南 ( 視 SKU 而<br>異的選購配件 )             |

# 維護您的 Acer n35

本小節提供下列資訊:

- · 正確使用與保護您的掌上型電腦
- · 重設您的掌上型電腦

### 正確使用與保護您的 Acer n35

本 Acer n35 掌上型電腦堅固耐用的結構可讓您使用數年仍然安全無慮,我們更提供您解決問題的貼心服務。請遵守下列的一般性維護程序,可協助您達到正確使用與保護的目標:

- 1 小心不要刮傷掌上型電腦的螢幕。請保持螢幕的清潔。在使用掌上型電腦時,儘量使用所提供的觸控筆或專門供觸碰式感應螢幕使用、具有塑膠筆尖的專用筆。千萬不要在螢幕表面上使用一般的筆、鉛筆或其他尖銳物體。
- 2 切記本掌上型電腦並不防水,因此絕不可將其暴露在雨中或濕氣中。在極端惡劣的狀況下, 水滴可能會透過前板的按鈕或是擴充插槽滲入電路板。一般而言,請依循保護口袋型計算機 或其他小型電子裝置般來保護您的掌上型電腦。
- 3 切勿摔落掌上型電腦或讓它遭受任何強大撞擊。請勿將掌上型電腦放在背包中;若不小心坐 到它,可能會造成損壞。
- 4 切勿將掌上型電腦放置於溫度變化非常極端的環境中。例如,千萬不要在大熱天或零下的溫度中將掌上型電腦放置於車子的儀表板上。此外,請讓它遠離暖氣機或其他熱源。
- 5 切勿在灰塵過多、濕氣太重或潮濕的場所使用或放置掌上型電腦。當不使用記憶卡時,請永 遠使用隨產品所附之 SD 模型卡插入該記憶卡插槽中以保護連接頭。
- 6 使用沾濕的軟布來清潔掌上型電腦。若螢幕表面有灰塵,請以沾有窗戶清潔劑的軟布來擦拭 清潔。

重置您的 Acer n35

當您點選螢幕上的按鈕,而掌上型電腦卻無任何反應時,您可能就需要重新設置您的掌上型 電腦。

### 軟體重置

軟體重置可讓掌上型電腦將運算記憶體清除並重新啓動,類似電腦的重新開機。但所有的記錄和項目在軟體重置之後仍可保留。

執行軟體重置:

• 使用觸控筆的筆尖,輕輕在掌上型電腦的軟體重置鍵戳一下就可以。

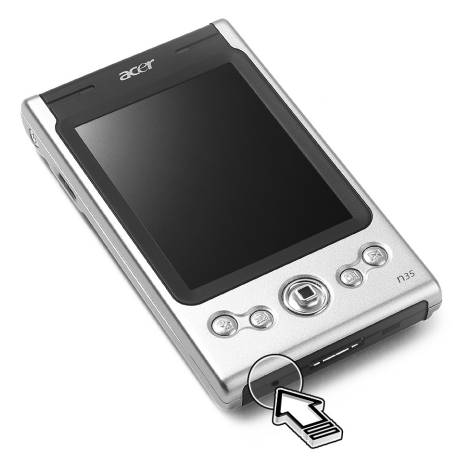

#### 硬體重置

硬體重置將會刪除所有儲存在掌上型電腦内的記錄與項目。除非軟體重置無法解決您的問題,才需要執行硬體重置。在您執行下個 ActiveSync 作業時,可將先前同步化至電腦的任何資料予以還原。若要執行硬體重置,請執行下列步驟:

1 使用觸控筆的筆尖,將掌上型電腦底部的硬體重置開關先向左邊推 (a),接著再向右邊推 (b)。

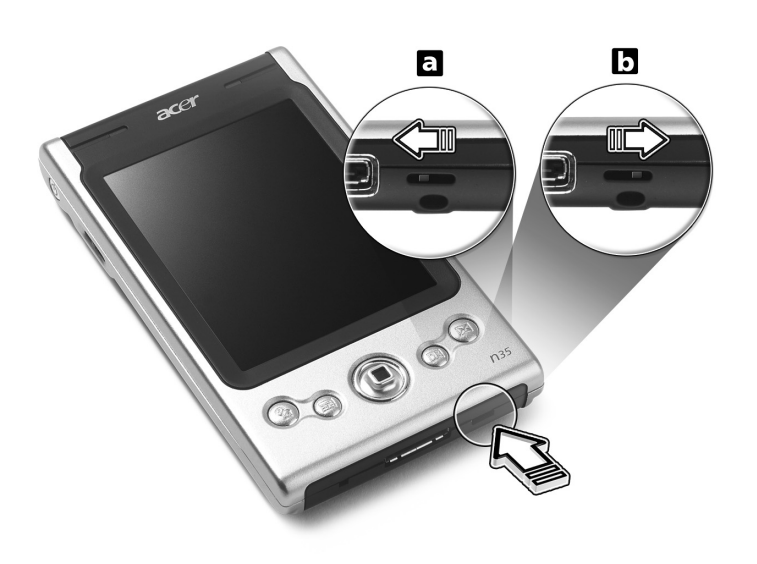

注意: 當您執行硬體重置時,所有格式、偏好設定和其他設定(包括日期和時間),都會被還原成出廠預設值。除了儲存在 ROM 儲存裝置内的資料外,所有資料、紀錄、與項目都會被刪除。

# 鎖定您的 Acer n35

掌上型電腦並不單只是金錢上的投資而已,它更提供您豐富的個人資訊來源與重要資產,而 這些資訊中有些是機密資料,因此您必須防止任何人擅自存取。本掌上型電腦提供的安全性 設定可讓您設定鎖定密碼,只要電腦閒置一段時間後,想再繼續使用都必須輸入此密碼。

設定密碼

- 1 點選 🎦 ,[設定]。
- 2 在[個人]標籤下點選[密碼]。
- 3 選取一個密碼選項。
  - ・ 四位數字密碼
  - 英數字組合密碼
- 4 請設定在需要輸入密碼之前的閒置時間。
- 5 輸入密碼,接著再輸入一次以確認。

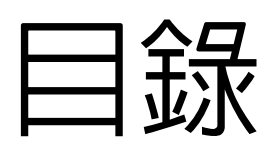

| 關於本手冊  | iii                                                  |
|--------|------------------------------------------------------|
| 首要之務   | iv                                                   |
|        |                                                      |
|        |                                                      |
|        |                                                      |
|        |                                                      |
|        | 上唯伊用兴保護巡归 Acer n35V                                  |
|        | 里直您的 Acer n35                                        |
|        |                                                      |
| 第一章 入門 | 1                                                    |
|        | 系統需求                                                 |
|        |                                                      |
|        | 如行初能 1                                               |
|        | 题示哭 1                                                |
|        |                                                      |
|        |                                                      |
|        | 20-pm //O 按頭                                         |
|        | 建按性                                                  |
|        |                                                      |
|        | 電池組                                                  |
|        | 設計與人體工學                                              |
|        | 認識您的 Acer n35...................................3    |
|        | 正視圖                                                  |
|        | 左視圖                                                  |
|        | 右視圖                                                  |
|        | 頂視圖                                                  |
|        | 底視圖                                                  |
|        | 後視圖                                                  |
|        | 車用導航工具                                               |
|        | 使用車用固定架                                              |
|        | 使用車用充電器對 Acer n35 進行充雷。                              |
|        | 進備使用您的 Acer n35                                      |
|        | 安裝 Microsoft® ActiveSvnc® 軟體                         |
|        |                                                      |
|        | $\Delta$ 你的 Δ cer n 35 充電 10                         |
|        | 宏思尔的 Λcor n35 11                                     |
|        |                                                      |
|        | 税13 期19 10 10 11 12 12 12 12 12 12 12 12 12 12 12 12 |
|        |                                                      |
|        |                                                      |
|        | [IOQay] 重山                                           |
|        |                                                      |
|        | 指节列                                                  |
|        | · · · · · · · · · · · · · · · · · · ·                |
|        | 設定 GPS 組態                                            |

| 第二章 輸入資料到     | Acer n35                                           |     | 16   |
|---------------|----------------------------------------------------|-----|------|
|               | 使用輸入面板                                             |     | . 16 |
|               | 使用軟體鍵盤輸入資料                                         |     | . 17 |
|               | 直接在螢幕上手寫                                           |     | . 18 |
|               | 在螢幕上手寫.............................                |     | . 18 |
|               | 在螢幕上繪圖                                             |     | . 19 |
|               | 建立繪圖..............................                 |     | . 19 |
|               | 錄製訊息                                               |     | . 21 |
|               | 開始錄音.................................              |     | . 21 |
|               | 播放錄音.................................              |     | . 22 |
|               | 使用[我的文字]                                           |     | . 23 |
|               | 插入[我的文字]訊息                                         |     | . 23 |
| 第二音 管理雇田程     | <b>店</b> 谷田 午                                      |     | 24   |
| ~~~           |                                                    |     | 27   |
|               | 用資源用任料・・・・・・・・・・・・・・・・・・・・・・・・・・・・・・・・・・・・         | • • | . 24 |
|               |                                                    | • • | . 24 |
|               | 守び兴定埕貝矶                                            | • • | . 20 |
|               |                                                    | • • | . 20 |
|               |                                                    | • • | . 27 |
| 第四章 管理 Micros | soft® Pocket Outlook 應用程式                          |     | 28   |
|               |                                                    | • • | . 28 |
|               | 安排約曾時間                                             | • • | . 29 |
|               | 新增會議邀請.................................            | • • | . 30 |
|               | 通訊錄                                                | • • | . 31 |
|               | 建立連絡人..............................                | • • | . 31 |
|               | 尋找連絡人.............................                 | • • | . 32 |
|               | 工作...............................                  |     | . 33 |
|               | 建立工作.............................                  |     | . 33 |
|               | 記事................................                 |     | . 35 |
|               | 建立記事..............................                 |     | . 35 |
|               | 收件匣                                                |     | . 36 |
|               | 同步化電子郵件..............................              |     | . 36 |
|               | 直接連接電子郵件伺服器 ...........................            |     | . 36 |
|               | 使用郵件清單..............................               |     | . 37 |
|               | 撰寫新郵件..............................                |     | . 37 |
|               | 管理電子郵件與資料夾                                         | • • | . 38 |
| 第五章 管理 Micros | soft® Pocket PC 2003                               |     | 39   |
|               | Pocket Word                                        |     | . 39 |
|               | 建立新檔案                                              |     | 39   |
|               | 構案清單                                               |     | . 40 |
|               |                                                    | ••• | 40   |
|               | Pocket Excel.                                      |     | . 43 |
|               | 建立新檔案                                              | •   | 43   |
|               | た立2011日本・・・・・・・・・・・・・・・・・・・・・・・・・・・・・・・・・・<br>燃室清留 | • • |      |
|               | 木/  干・・・・・・・・・・・・・・・・・・・・・・・・・・・・・・                | • • | . 45 |

| 45 |
|----|
| 45 |
| 46 |
| 47 |
| 48 |
| 48 |
| 48 |
| 48 |
| 48 |
| 49 |
| 49 |
| 50 |
| 51 |
|    |
| 52 |
| 53 |
| 54 |
| 55 |
| 57 |
| 57 |
| 59 |
| 60 |
| 60 |
|    |
| 62 |
| 62 |
| 62 |
| 63 |
| -  |
| 64 |
| 65 |
| ~  |
| 66 |
| 66 |
| 66 |
| 67 |
| 67 |
| 67 |
| 68 |
| 69 |
| 69 |
| 69 |
|    |
| 65 |
|    |

| 第十章 使用 Microsoft® Pocket Internet Explorer       | - | 70 |
|--------------------------------------------------|---|----|
| 「行動式我的最愛」資料夾                                     |   | 70 |
| 我的最愛連結..............................             |   | 70 |
| 行動式我的最愛                                          |   | 70 |
| 使用 Pocket Internet Explorer..................... |   | 71 |
| 檢視 [ 行動式我的最愛 ] 和頻道 ....................          |   | 71 |
| 瀏覽 Internet ...............................      |   | 72 |
| 第十一章 自訂化掌上型電腦                                    | - | 73 |
| 調整掌上型電腦的設定.............................          |   | 73 |
| 新增與移除程式                                          |   | 73 |
| 新增程式...............................              |   | 73 |
| 移除程式                                             |   | 75 |
| 警語與注意事項                                          | - | 76 |

### 警語與注意事項

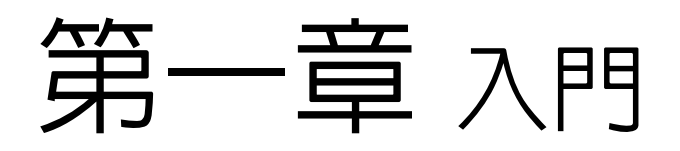

本章將探討下列主題:

- ・ 系統需求
- · 產品特色一覽
- · 認識您的掌上型電腦
- · 逐步地教導您如何使用掌上型電腦
- 使用掌上型電腦的基本觀念

系統需求

為了安裝 Microsoft® ActiveSync® 軟體,以及讓 Acer n35 掌上型電腦能與公司或家中的 電腦互相使用,請確認掌上型電腦的系統合乎下列最低系統與程式需求:

- · Intel® Pentium CPU (最低要求為 233 MHz)
- · 64 MB RAM
- · 120 MB 可用硬碟空間
- ・ 光碟機
- · USB 連接埠或是紅外線傳輸埠
- · SVGA (或相容) 顯示卡,並支援 256 色
- · Microsoft® Windows XP、2000、ME 或 98SE
- Microsoft® Internet Explorer 4.01

# 產品特色一覽

執行效能

- · 使用 Samsung S3C2410 266 MHz 應用程式處理器
- ・ 系統記憶體:
  - 64 MB SDRAM 供應用程式儲存
  - 32 MB Flash ROM 供作業系統使用
- · 内建 Microsoft® Outlook® 2002 的 Microsoft® Windows Mobile<sup>™</sup> 2003 Software for PocketPC Premium 版作業系統

#### 顯示器

- · 3.5 时半透反射式 TFT 液晶螢幕
- · 240 x 320 解析度
- · 支援 65536 顯示色彩
- · Microsoft® ClearType 技術提供更清晰鮮明的字型顯示

### 音訊

- ·加強 AC '97 CODEC,並具 CD 音質的立體聲輸出
- · 内建業界標準 3.5 mm 耳機插孔
- 内建麥克風

## 26-pin I/O 接頭

- · USB Client ( 僅適用於 ActiveSync)
- · DC 電源輸入接頭

#### 連接性

· SIR 紅外線序列傳輸埠

#### 擴充性

· SD/MMC 記憶卡插槽 (SDIO 相容)

### 電池組

- · 可充式 1000 mAH 鋰電池
- · 正常使用操作時間為 8 小時 (在不使用背光功能下)

**注意:** 電池電力持續時間將視系統資源使用的電力損耗而定。例如,經常使用背光或電力需求量大的應用程式將會縮短電池使用壽命。

· 電池從無電力到滿電力的充電時間約為 3 小時

### 設計與人體工學

· 時髦而輕薄的機身設計

| 規格 | 體積/重量           |
|----|-----------------|
| 高度 | 120 mm          |
| 寛度 | 72 mm           |
| 深度 | 20 mm           |
| 重星 | 165 g ( 包括觸控筆 ) |

- · 友善而簡易的導覽介面
  - 捲動軸一方便單手操作
  - 快速按鈕—可輕鬆啓動常用應用程式
  - [開始] 🎦 按鈕—讓您輕輕一點即可存取所有應用程式

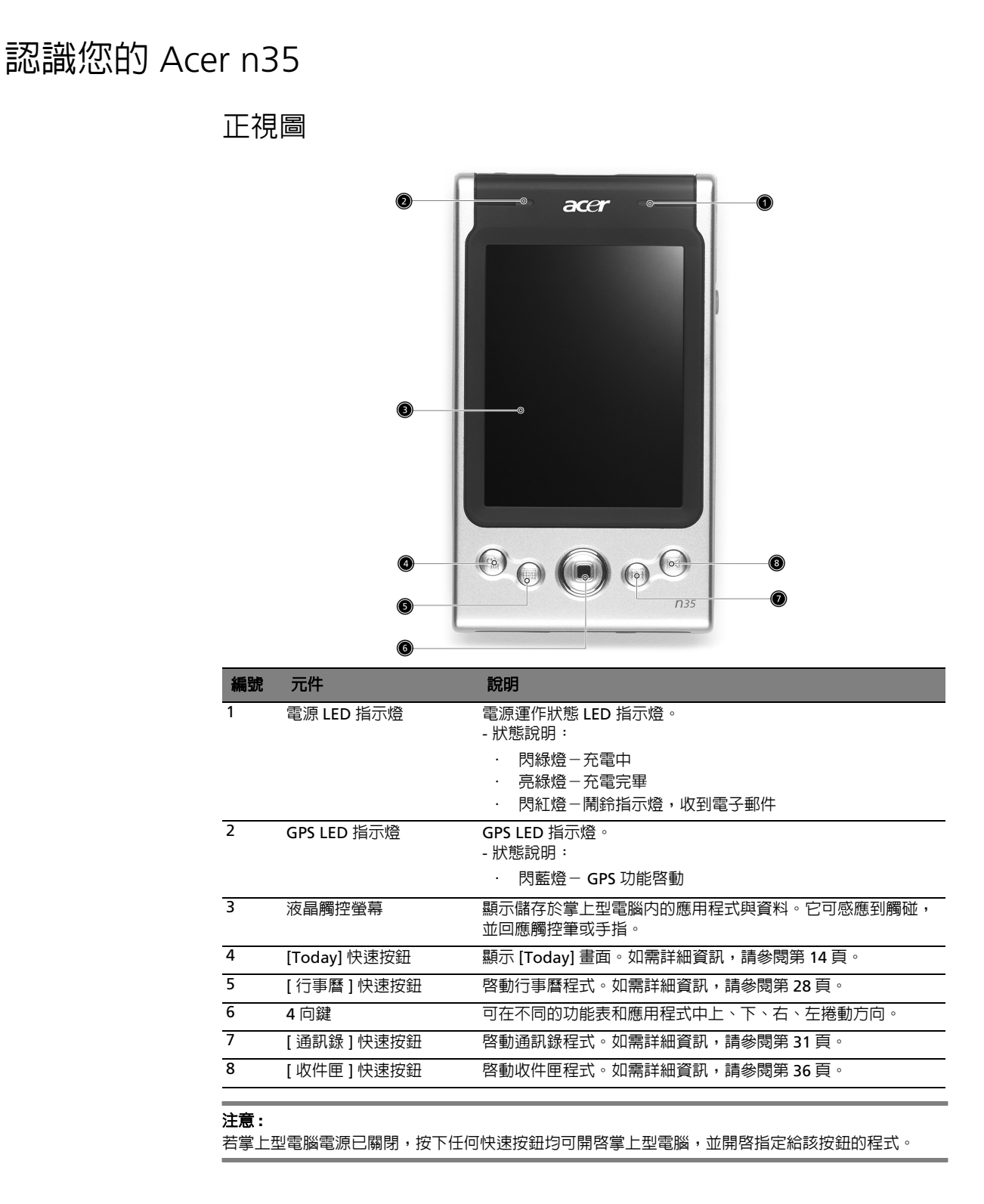

左視圖

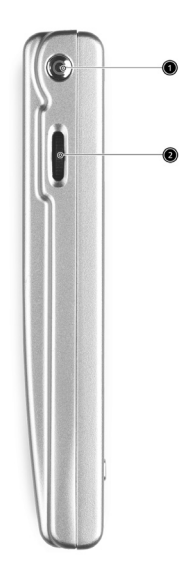

| 編號 | 名稱            | 說明                                                                                             |
|----|---------------|------------------------------------------------------------------------------------------------|
| 1  | 電源按鈕          | 若掌上型電腦處於關閉狀態,按一下即可開啓電源 ( 電源狀態指示<br>燈為綠色 ),並回到上次關機前所顯示的最後一個畫面。                                  |
| 2  | 捲動軸<br>▲<br>● | 往上或往下捲動,來顯示超出液晶螢幕外的文字和其他資訊。當<br>您移動到某個圖示或是下拉式選單時,你可以隨時按下本捲動軸,<br>即可開啓檔案或是執行該程式(如同使用觸控筆連續輕點兩下)。 |

### 使用背光功能

若照明狀況不佳,難以檢視掌上型電腦上的資訊,請使用背光功能來照明螢幕。

啓動背光功能:

- 按住並不放開電源按鈕長達兩秒。等到背光功能啓動後再放開按鈕。
- · 若要關閉背光功能,按住並不放開電源按鈕長達兩秒。等到背光功能關閉後再放開 按鈕。

右視圖

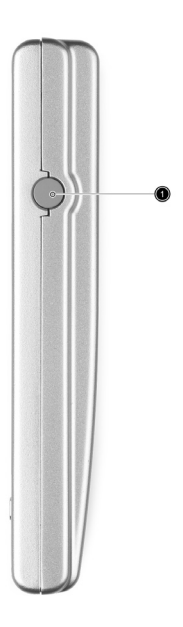

| 編號 | 名稱      | 說明                |
|----|---------|-------------------|
| 1  | 外接式天線接頭 | 連接外接式 GPS 天線(選購項) |

# 頂視圖

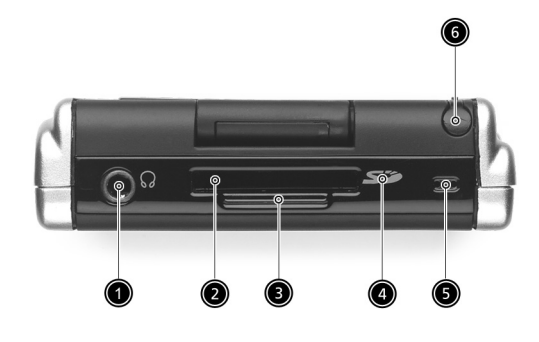

| 編號 | 編號                      | 說明                                                                                                  |
|----|-------------------------|----------------------------------------------------------------------------------------------------|
| 1  | 耳機插孔<br>•               | 連接至聲音輸出裝置(耳機 / 頭戴式耳機 )。                                                                             |
| 2  | SD/MMC 記憶<br>卡插槽        | 您可使用 SD 或是 MMC 記憶卡以擴充儲存空間、安裝更多應用程<br>式、或是使用那些利用内部應用程式所儲存在記憶卡中的音訊或文字<br>檔案。當然,您也可以利用它來備份掌上型電腦中的重要資料。 |
| 3  | SD 模型卡                  | 平常 SD 插槽未插入記憶卡時,我們建議您要插入本 SD 模型卡,才<br>能隨時保護機器的 SD 連接頭。                                              |
| 4  | 紅外線 <b>(IR)</b> 連<br>接埠 | 使用紅外線技術來傳輸或接收從其他支援紅外線 (IR) 功能的設備傳<br>送過來的資料                                                         |
| 5  | 麥克風                     | 輸入聲音至掌上型電腦。                                                                                         |
| 6  | 觸控筆插槽                   | 當不使用觸控筆時,請將觸控筆插入此插槽中以保護好觸控筆。要使<br>用觸控筆時,直接將筆從插槽中取出,握筆姿勢如同您平常握鉛筆或<br>是原子筆方式。                         |

底視圖

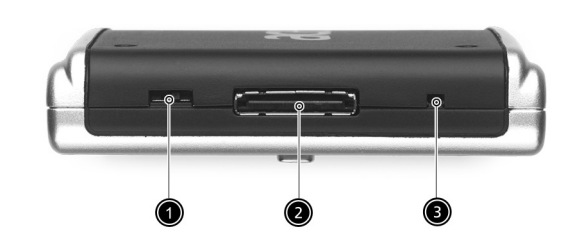

| 編號 | 編號            | 說明                                                                                                    |
|----|---------------|----------------------------------------------------------------------------------------------------|
| 1  | 硬體重置開關        | 切换此開關可將掌上型電腦的設定還原成出廠預設值。如需詳細資<br>料,請參閱第 vii 頁 「硬體重置」。                                                              |
| 2  | 26-pin I/O 接頭 | 可讓掌上型電腦連接至可攜式或桌上型電腦,或是將 DC 電源供應器<br>連接至牆壁的電源插座,來幫電池充電。<br>本接頭可支援:<br>- USB Client (僅適用於 ActiveSync)<br>- DC 電源輸入接頭 |
| 3  | 軟體重置開關        | 軟體重置可讓掌上型電腦將運算記憶體清除重新啓動,類似電腦的重<br>新開機。但所有的記錄和項目在軟體重置之後仍可保留。                                                        |

後視圖

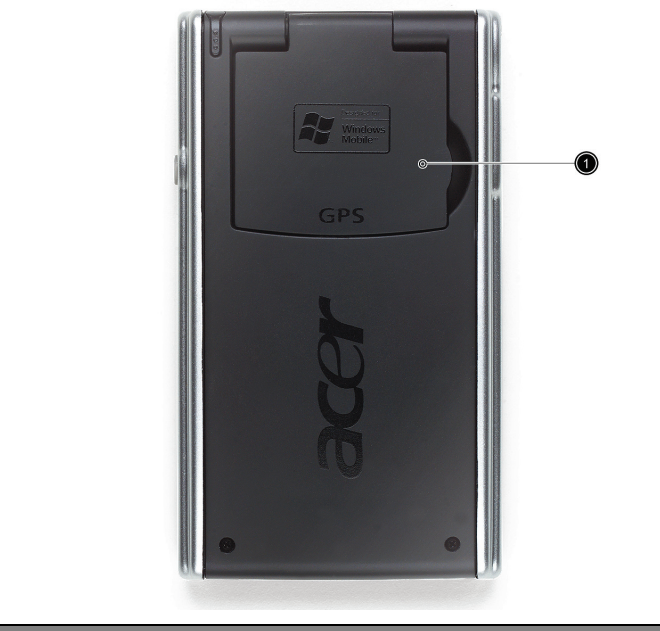

| 編號 | 編號      | 說明                      |
|----|---------|-------------------------|
| 1  | GPS 天線板 | 若要使用 GPS 導航功能時,請掀開本天線板。 |

車用導航工具

Acer n35 配件包包括車用固定架和車用充電器,讓您可以在車上設置導航系統。

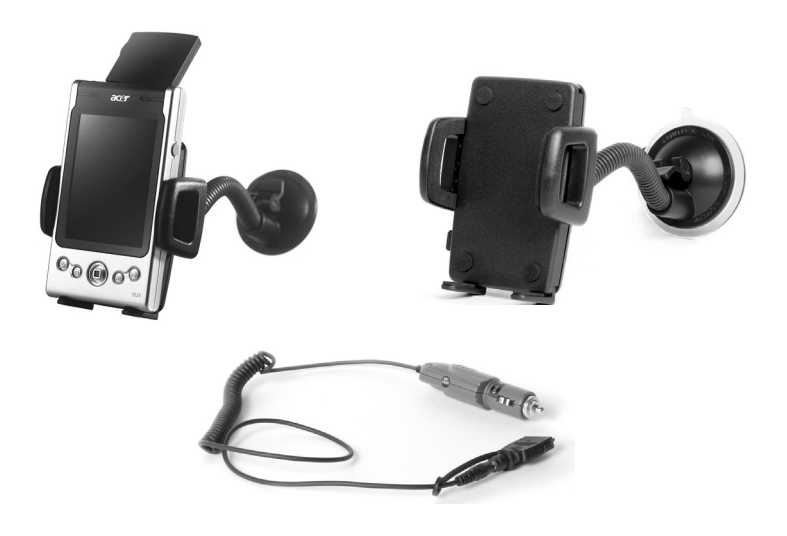

- 1. 將伸縮彎管緊緊裝到固定架上。
- 2. 將車用固定架以吸盤安裝於擋風玻璃或任何平滑、光滑的表面。或者使用黏膠安裝 在其他表面。
- 3. 掀開 Acer n35 掌上型電腦的 GPS 天線板,然後調整好天線板位置,將 PDA 放入 車用固定架。最後將車用固定架兩側夾緊固定(按下按鈕即可鬆開)。
- 4. 如果想要邊開車邊充電 Acer n35 掌上型電腦,請使用車用充電器 (請參閱底下說 明)。

注意: 請勿將掌上型電腦放置或安裝在極高溫處。

# 使用車用充電器對 Acer n35 進行充電。

- 1. 將車用充電器的轉接頭連接到掌上型電腦。
- 2. 車用充電器的轉接頭必須接入 Acer n35 掌上型電腦的 26-pin I/O 接頭上,再將另一頭接入車上的點煙器。

# 準備使用您的 Acer n35

在開始使用前,請先執行下列安裝程序:

- · 在電腦上安裝 Microsoft® ActiveSync® 軟體
- · 連接傳輸線
- · 替您的掌上型電腦充電
- · 設定您的掌上型電腦
- · 執行第一個 ActiveSync 操作

### 安裝 Microsoft® ActiveSync® 軟體

Microsoft® ActiveSync® 軟體的主要功能是將電腦和掌上型電腦間的資料同步化。同步處 理將會比較掌上型電腦和電腦上的資料,並同步更新這兩處的資料。萬一掌上型電腦發生任 何狀況,電腦上的資料就可作為備份資料。

下列指示將教您如何安裝 ActiveSync® 軟體。

#### 重要安裝注意事項

- · 在安裝 ActiveSync 前,請確認掌上型電腦的底座尚未連接電腦。務必等到您安裝 成功 ActiveSync 後再連接底座。
- 如果您沒有安裝 Microsoft® Outlook® 98 或是稍後才要安裝,請現在安裝 Microsoft® Outlook® 2002。即使您已安裝了 Outlook 98 或 Outlook 2000,我 們還是建議您升級至 Outlook 2002。
- · 在安裝 ActiveSync 前,我們建議您先使用掌上型電腦光碟片安裝 Outlook 2002。
- · 請勿直接將 ActiveSync 檔案複製到電腦的硬碟。您必須使用 Acer n35 掌上型電腦光碟將檔案擺放到適當的目錄,再進行解壓縮動作。

#### 安裝 Microsoft® ActiveSync® 軟體步驟

- 1 退出任何已開啓的程式,包括啓動時所執行的程式,並停用任何病毒掃描軟體。
- 2 將 Acer n35 掌上型電腦光碟片放入電腦光碟機内。

將出現安裝光碟的歡迎畫面。

- 3 按一下動態的往前圖示來移至下個畫面。
- 4 按一下螢幕右邊的 [ 啓動於此 ] 標籤。
- 5 閱讀 [啓動於此]畫面上的指示與安裝注意事項。
- 6 按一下左窗格内的按鈕來安裝個別的應用程式。
  - Outlook 2002 (建議項目)
  - · ActiveSync® 3.7.1

安裝完畢後,ActiveSync 圖示 🚯 將會出現在電腦的指令列上 ( 在螢幕的右下角 )。

如需使用軟體的相關資訊,請參考 ActiveSync 軟體的線上說明。若您任何時候想要重新啓動此安裝程式,只要將安裝光碟重新放入光碟機即可。

### 連接至您的電腦

掌上型電腦所附贈的 USB 同步傳輸線可讓您使用 ActiveSync 功能,將掌上型電腦與電腦的資料同步化。

連接至其他電腦

將 USB 同步傳輸線插入掌上型電腦底部的 26-pin I/O 接頭,並將 USB Client 接頭插入電腦 上閒置的 USB 埠。

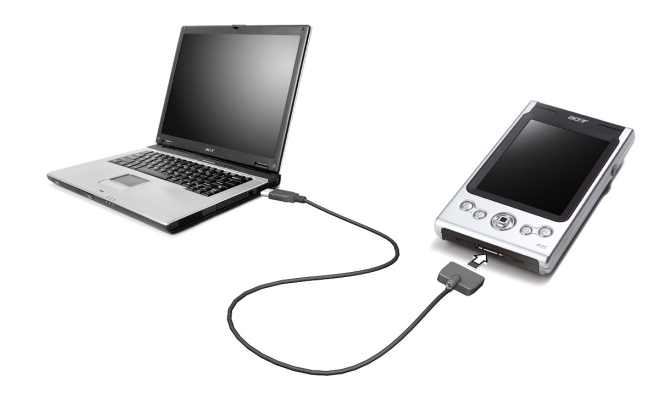

# 為您的 Acer n35 充電

第一次使用掌上型電腦時,請先完全充電三小時。以後,每天只要充電幾分鐘,即可將電池 充滿。在正常使用下,您可連續使用掌上型電腦8小時(在不使用背光功能下),而不需替 電池充電。

### Acer n35 充電方式

·將 AC 電源轉換器接頭連接至掌上型電腦,接著將 AC 電源轉換器的另一端插入任何最近的 AC 電源插座。

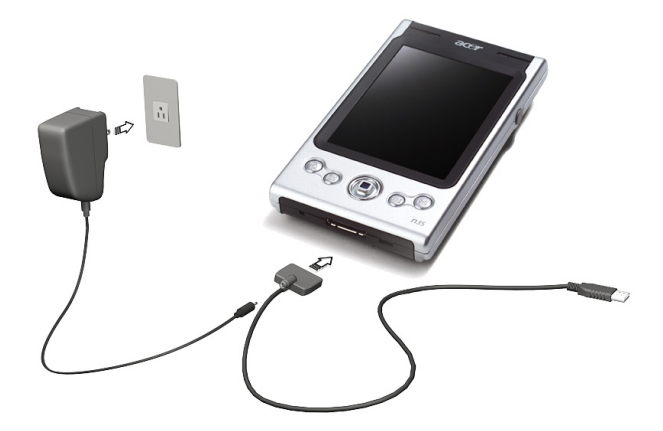

充電時的電源 LED 指示燈狀態說明:

- · 充電中:LED 指示燈會閃綠燈
- · 充電完畢:LED 指示燈會亮綠燈

若在正常使用過程中電池量變低,狀態圖示將會出現在掌上型電腦螢幕上,代表電池量很低或非常低。此時,請執行 ActiveSync 作業備份資料:接著將電池重新充電。

若掌上型電腦已經關機(例如電池完全耗盡),您大約有72小時(3天)可將電池重新充電, 之後掌上型電腦內部記憶體上的所有資料才會完全遺失。

安裝您的 Acer n35

在第一次替掌上型電腦充電三小時後,即可進行安裝。請見下列步驟說明。

Acer n35 安裝方式

1 按下電腦左側的電源按鈕以開啓掌上型電腦,請參閱第4頁「左視圖」。

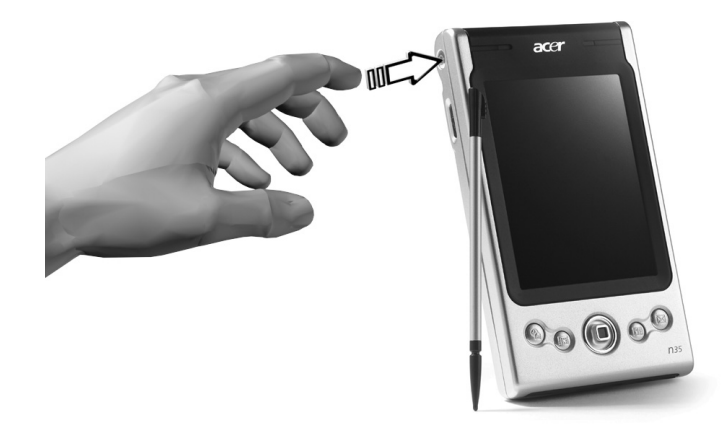

2 依照畫面指示進行掌上型電腦的安裝。

### 執行第一個同步化程序

完成安裝程序後,即可透過「新合作關係」安裝精靈的協助來執行第一個 ActiveSync 操 作。

| New Partnership |                                                                                                    | x |
|-----------------|----------------------------------------------------------------------------------------------------|---|
|                 | Set Up a Partnership                                                                                                    |   |
|                 | This wizard helps you establish a partnership between your<br>mobile device and this computer. You can set up either a<br>standard partnership to synchronize data between your<br>device and this computer, or a guest partnership to simply<br>transfer data between your device and this computer. |   |
|                 | What kind of partnership would you like to establish between<br>your device and this computer?                                                                                                    |   |
|                 | Standard partnership                                                                                                    |   |
|                 | I want to synchronize data between my device and<br>this computer, keeping data such as e-mail and<br>calendar items up-to-date in both places.                                                                                                    |   |
|                 | O Guest partnership                                                                                                    |   |
|                 | I want to only copy and move information between my<br>device and this computer, or add and remove<br>programs. I do not want to synchronize data.                                                                                                    |   |
|                 |                                                                                                    |   |
|                 | < Back. Next > Cancel Help                                                                                                    |   |

本精靈可協助您:

- · 設定合作關係,以便將掌上型電腦和電腦的資料同步化。
- · 自訂同步化設定。

執行第一個同步化程序方式

- 1 使用 USB 同步傳輸線連接掌上型電腦。
- 2 將 USB Client 接頭插入電腦的 USB 埠。 「新合作關係」安裝精靈將會自動啓動於電腦螢幕上。

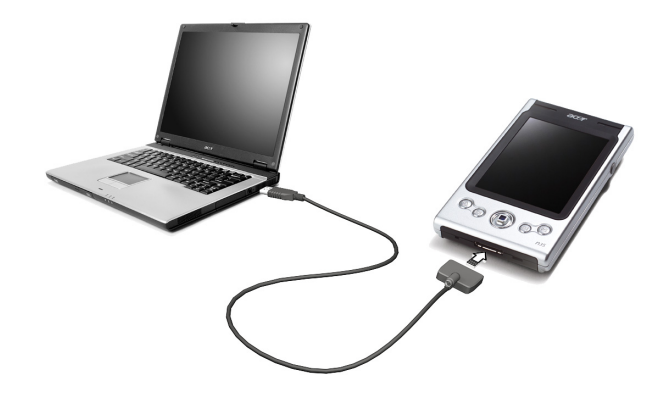

注意: 若精靈並未自動出現,可按[開始]>[程式集]内的程式圖示啓動電腦上的 ActiveSync。

3 遵循螢幕上指示以完成安裝。

使用完精靈後,第一個同步化程序將會自動開始。

進行完第一次同步化後,請檢查一下掌上型電腦中的行事曆、通訊錄和工作。您將發現您儲存於桌上型或筆記型電腦之 Microsoft Outlook 内的資料都已複製到掌上型電腦内,完全不需您鍵入任何資料。當您切斷掌上型電腦與電腦的連線後,即可開始使用掌上型電腦上的最新資料了!

安裝完 ActiveSync 並完成第一次的同步化程序後,即可從掌上型電腦端啓動同步化作業。若要在掌上型電腦中切換至 ActiveSync,請點選 87 圖示,接著再點選「ActiveSync」。

#### 硬體按鈕和觸控筆

本掌上型電腦提供了可控制動作和捲動功能的硬體按鈕,更提供觸控筆,讓您方便選取項目 和輸入資訊。

在掌上型電腦中,觸控筆扮演了滑鼠的角色。

- · 點選 : 以觸控筆點一下螢幕, 即可開啓項目和選定選項。
- · 拖曳 : 在螢幕上按住觸控筆,並拖曳於螢幕上來選取文字和影像。如在清單中拖 曳則可一次選取多個項目。
- · 點一下並按住:在項目上點一下並按住觸控筆,可檢視該項目的動作清單。請在隨後出現的彈出式功能表中,點選要執行的動作。

### [Today] 畫面

在 [Today] 畫面正中央提供的是針對當天您行程、記事等所需資訊的綜覽。您可以點選任一項目以檢視該項目的詳細資訊。

在畫面最上方為狀態圖示。點選任一圖示即可檢視詳細資訊或是變更選項。在使用掌上型電 腦的過程中,這些圖示會出現在每個電腦畫面的最上方,並不單僅出現於 [Today] 畫面上。 每天第一次開機時或是在閒置數小時後,都會自動顯示 [Today] 畫面。

您也可點選 🌆,然後選取 [Today]。

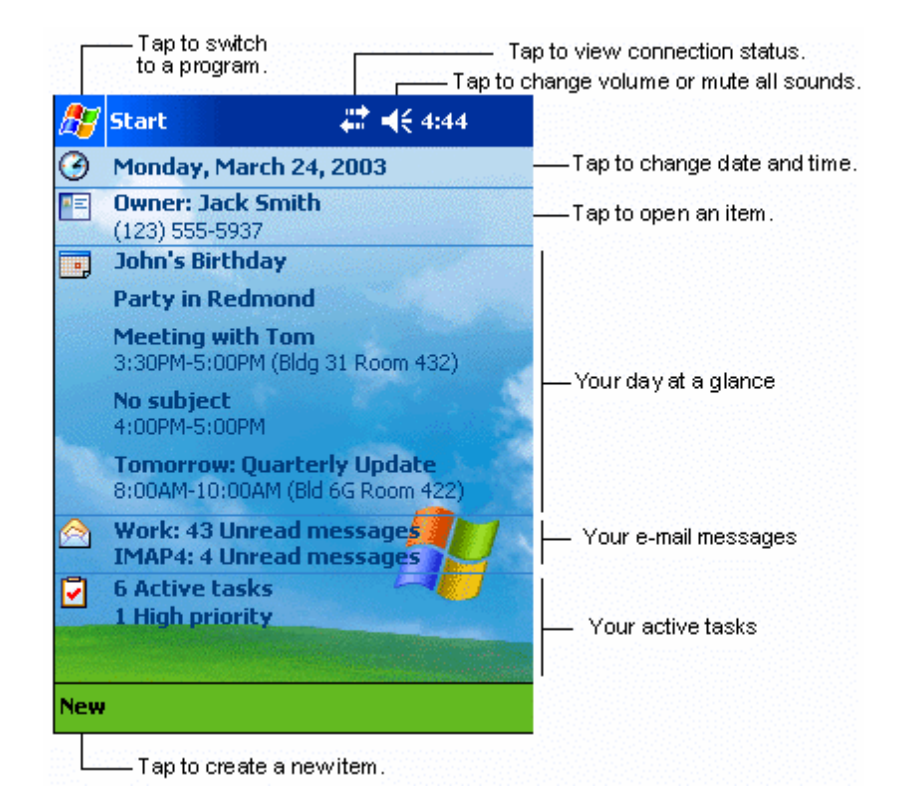

## [開始]功能表

您可以從 [開始]功能表中選擇程式、設定、及說明主題。要顯示 [開始]功能表,請在任何畫面的上方點選 🔐 圖示。

### 指令列

螢幕底端為指令列位置。您可使用指令列功能表和按鈕 來執行程式内的工作。根據您正在 使用的程式,指令列上顯示的按鈕將會有所不同,因此不會和下圖顯示全然相同。

· 若要在目前的程式内建立新項目,請點選[新增]。

New Edit Tools 📼 🖉 📕 📕 Tap to select menu commands. Tap to select button input panel.

若要檢視按鈕的名稱,請在該按鈕上點一下並按住觸控筆。將觸控筆拖曳到按鈕之

### 彈出式功能表

外,就不會執行到該指令。

使用彈出式功能表,您可快速地替某個項目選擇執行動作。

| 🎊 Tasks                        | 🕂 📢 4:31 🛛 😣 |                                                          |
|--------------------------------|--------------|----------------------------------------------------------|
| All Tasks 👻                    | Priority 👻   |                                                          |
| 🚦 \downarrow 🛛 Tap here to add | l a new task |                                                          |
| 🗌 🚦 Return D¥Ds                |              |                                                          |
| Call Stacey about              | Friday night |                                                          |
| Get stamps at po               | st office    |                                                          |
| Grocery shopping               |              |                                                          |
| Pick up food for d             | inner        |                                                          |
| Send out rent mo               | ney          |                                                          |
| Create Copy                    |              | — Tap and hold to display<br>the pop-up menu.            |
| Delete Task                    |              | — Tap outside the menu<br>to close it without performing |
| <u>B</u> eam Task              |              | an action.                                               |
|                                |              | Lift the stylus and tap the action you want.             |
|                                |              |                                                          |
| New Tools                      | 2 -          |                                                          |

# 設定 GPS 組態

您需要設定 GPS 組態以確保 Acer n35 掌上型電腦可正常接收衛星的 GPS 信號。通常,您可透過導航軟體 (Destinator 3 或其他協力廠商的軟體)來設定組態。正確的 Acer n35 GPS 組態如下:

COM 埠 : COM8 傳輸速率 : 9600 bps

如需設定 GPS 組態的詳細說明,請參考導航軟體的使用手冊。

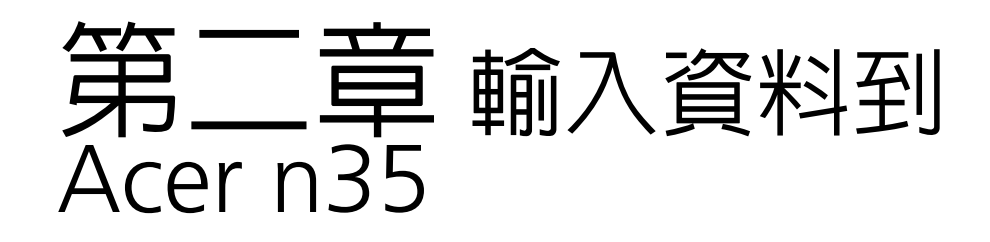

本掌上型電腦提供下列方式可輸入資料:

- · 使用輸入面板輸入文字、使用軟體鍵盤、或其他輸入法。
- · 直接在螢幕上手寫。
- · 在螢幕上繪圖。
- · 對著内建麥克風說話錄音。
- · 使用 Microsoft® ActiveSync® 讓電腦與掌上型電腦間的資料同步化,或在兩者間 複製資料。

有關使用 Microsoft® ActiveSync® 的詳細資訊,請參閱第 64 頁。

# 使用輸入面板

您可使用輸入面板在掌上型電腦的任何程式中輸入資料。也可以使用軟體鍵盤輸入。不管使用哪種方式,字元都會鍵入式文字樣式出現在螢幕上。

#### 顯示或隱藏輸入面板

- 點選 [輸入面板] 按鈕。
- 2 點選 [輸入面板] 按鈕旁邊的箭頭以檢視選擇的項目和切換輸入法。

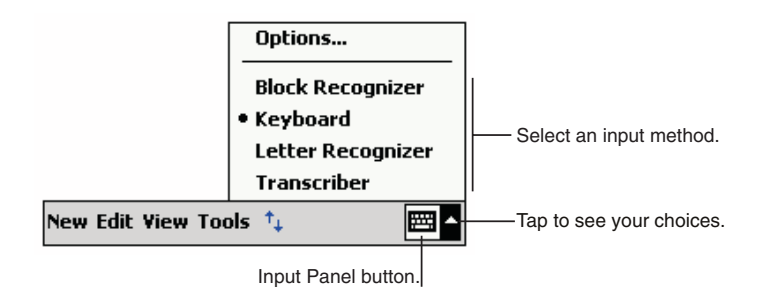

#### 變更單字建議選項

若要設定單字建議選項,例如單次顯示的建議單字數,請點選 🏂 [設定]、[個人]標籤、[輸入],最後選擇[自動完成單字]標籤。

使用軟體鍵盤輸入資料

- 1 點選 [輸入面板] 按鈕旁邊的箭頭,接著選 [鍵盤]。
- 2 軟體鍵盤將會顯示,請以觸控筆點選按鍵選擇想要的字。 您可使用注音或倉頡兩種輸入法鍵入文字:
- 3 點選 [輸入面板] 按鈕旁邊的箭頭,然後選「注音」或「倉頡」。
- 4 以觸控筆點選軟體鍵盤上的注音符號或倉頡字根來組字。組字方法與在電腦上使用完全相同。
- 5 如果錯誤輸入某個注音符號或倉頡字根,則您可按後退鍵刪除該字。如果錯誤組字,則您可 在尚未完成選字之前點選 Esc 鍵即可取消。寫完一個字後,它將轉換成鍵入式文字樣式,並 出現在螢幕上。

#### 選取與編輯鍵入式文字

若要編輯或格式化鍵入的文字,請先選取該字。

- 1 在文字上拖曳觸控筆來選取文字。
- 2 若要剪下、複製和貼上鍵入式文字:
  - a 點一下並按住選取的文字。
  - b 在彈出式功能表上點選某個編輯指令,或在[編輯]功能表上點選一指令。

# 直接在螢幕上手寫

在任何可接受手寫的程式中,例如記事程式,以及行事曆、通訊錄和工作的[記事]標籤, 您可使用觸控筆直接在螢幕上手寫。請以您在紙上寫字的方式手寫。您可編輯與格式化所寫 入的資料,稍後再將它轉換成文字。

#### 在螢幕上手寫

· 點選觸控筆圖示按鈕,並切換至手寫模式。此舉會在螢幕上顯示輔助線,協助您方 便手寫。

| 🎊 Notes          | 🗱 📢 4:29 🛛 😣                                          |
|------------------|-------------------------------------------------------|
|                  | <u> </u>                                              |
| 7-11             | 2 1/                                                  |
|                  |                                                       |
|                  |                                                       |
| KE               | POR [ ?                                               |
|                  |                                                       |
|                  |                                                       |
|                  |                                                       |
|                  |                                                       |
| New Edit Tools 🖸 | I 🖉 🔤 🗖                                               |
|                  | Tap the Pen button and use<br>your stylus like a pen. |

**注意:** 有些可手寫程式並未提供觸控筆圖示按鈕。如需切換至手寫模式的指示,請參閱該程式的說 明文件。

#### 使用手寫板或全螢幕手寫輸入

- 1 點選 [輸入面板] 按鈕旁的箭頭,然後點選 [手寫板] 或 [全螢幕手寫]。
- 2 使用觸控筆在方塊内[手寫板]或螢幕上[全螢幕手寫]直接手寫,系統會辨識包括中文、 英文、符號及數字等的字元。您亦可點選[英數]鍵與[符]鍵來進行輸入。
- 3 如果系統不能正確地辨識所輸入的字元,則您可在文字辨識候選視窗中選擇其它字元,以更 正辨識錯誤的字元。
- 4 關鍵字功能可讓您更快捷地進行雙字詞的輸入。

#### 選取與編輯手寫的文字

若要編輯或格式化手寫的文字,請先選取該字。

- 1 在欲選取的文字旁邊點一下並握住觸控筆,直到插入點出現。
- 2 維持按下的狀態,並在欲選取的文字上拖曳觸控筆。 若不小心寫在螢幕上,請點選[工具],接著選[復原],然後再試一次。 一或者—

選取文字的另一個作法是先點選觸控筆按鈕以取消選取狀態,接著在螢幕上拖曳觸控筆。 您可採與鍵入文字的相同方式來剪下、複製與貼上手寫文字:

- a 點一下並按住選取的文字。
- b 在彈出式功能表上點選某個編輯指令,或在[編輯]功能表上點選一指令

#### 成功辨識的秘訣

- · 寫整齊一點。
- · 寫在輔助線上。請在上一條輔助線底下手寫「t」的橫槓和省略符號,以兗和上面 的字發生混淆。請在輔助線上方手寫句點和逗點。
- · 為了增加辨識率,請使用[工具]功能表將顯示比例增加為300%。
- 讓單字内的字母靠近一些,不同的單字之間則留較大的空間,以方便掌上型電腦輕 鬆地找到單字的開始和結束位置。

# 在螢幕上繪圖

3

就和在螢幕上手寫一樣,您也可在螢幕上繪圖。在螢幕上手寫和繪圖的差異在於您選取和編 輯項目的方式。例如,選取的繪圖可以調整大小,而手寫字則不能。

#### 建立繪圖

- 第一筆畫需超過三條輔助線長度。
   此時將出現一個繪圖方塊。
- 2 接下來的筆畫只要位於該繪圖方塊內,都會變成繪圖,而非文字。 如果未超過三條輔助線長度的繪圖將被視為手寫字。

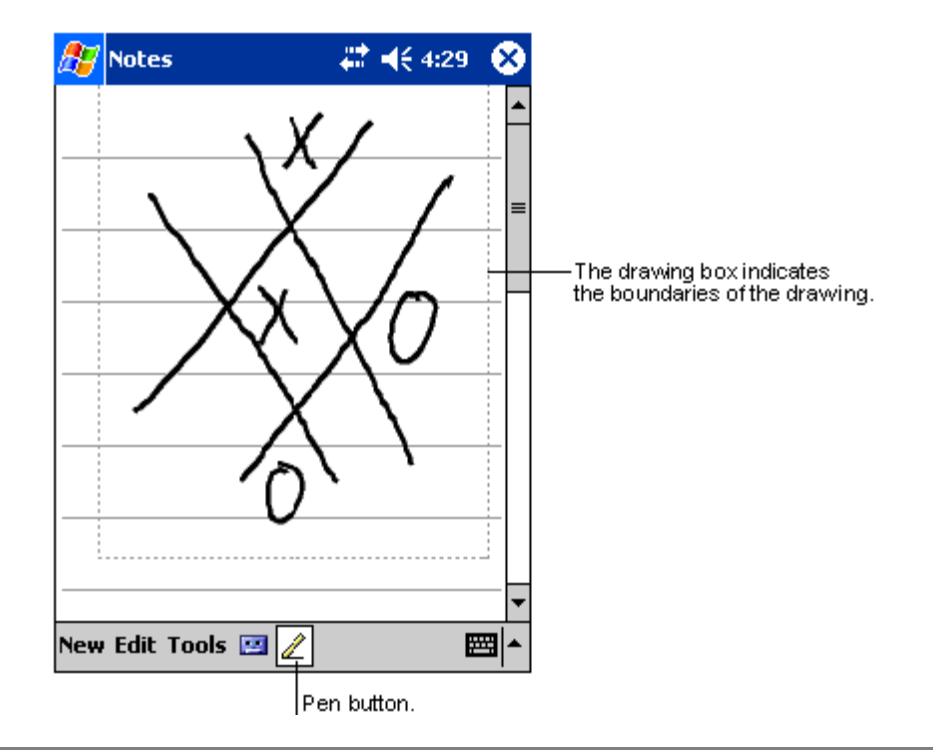

**提示:** 您可變更顯示比例,以便更輕鬆地處理或檢視繪圖。請點選 [工具],接著選取一顯示比例。

#### 選取繪圖

若要編輯或格式化某個繪圖,請先選取它。

- · 在繪圖上點一下並按住觸控筆,直到選取控點出現。
- · 若要選取多個繪圖,請取消觸控筆圖示按鈕的選取狀態,接著以拖曳方式選取您要的繪圖。

#### 編輯繪圖

- 若要剪下、複製和貼上選取的繪圖:
  - 點一下並按住選取的繪圖。
  - 在彈出式功能表上點選某個編輯指令,或在[編輯]功能表上點選一指令。
- · 若要調整繪圖的大小:
  - 確認未選取觸控筆圖示按鈕。
  - 拖曳選取控點,直到取得您要的大小。

# 錄製訊息

只要該程式可讓您在螢幕上手寫或繪圖,您都可透過錄製訊息迅速地錄下想法、提醒事項和 電話號碼。

- · 您可在行事曆、工作和通訊錄的 [ 記事 ] 標籤内加入一段錄音。
- · 在 [記事]標籤中,您可加入一段錄音,或在手寫的記事中加入一段錄音。若要將該段錄音附加於記事内,請先開啓該記事。
- 在收件匣中,您可將錄音附加於電子郵件的訊息内。

### 開始錄音

1 將掌上型電腦的麥克風拿靠近您的嘴巴或其他音源。

注意: 如需掌上型電腦的麥克風位置,請參閱第6頁「頂視圖」。

- 2 點選 [錄音] 工具列中的 [錄音] 按鈕。
- 3 開始錄音。
- 4 若要停止錄音:請點選[錄音]工具列中的[停止]按鈕。
  新錄製好的聲音將出現在記事清單內,或成為一個內嵌圖示。

| 甲屮點選伞段球首,        | 3. 化 記 争                                   | <b>球首</b> 園 | 小。                                    |
|------------------|--------------------------------------------|-------------|---------------------------------------|
| 🎊 Notes          | # ◀€ 4:29                                  | 8           |                                       |
| <b>O</b>         |                                            |             | — Indicates an embedded<br>recording. |
|                  |                                            |             |                                       |
| Quote            | ;                                          |             |                                       |
| from A           | dam                                        |             |                                       |
|                  |                                            |             | — Tap to begin recording.             |
|                  |                                            | 4           |                                       |
| New Edit Tools 🛽 | ◙⊿                                         | <b>≝ </b> ^ |                                       |
|                  | Tap to show or hide the Recording toolbar. |             |                                       |

播放錄音

• 在清單中點選本段錄音,或在記事內點選其段錄音圖示。

錄音格式

Acer n35 支援多種格式的語音記事 · 這些格式在錄音品質與聲音檔案大小方面均有所不同 · 在選擇錄音格式時 · 您應考慮所需的品質以及該錄音在 Acer n35 上將使用多少的儲存記憶體 。

並非所有的錄音格式均與其他軟體或電腦相容 · 如果您要與他人分享錄音式將錄音傳送至桌上型電腦,請確保選擇其他電腦上用來播放該錄音的軟體所支援的錄音格式。

#### 選擇錄音格式

1 在 [開始]功能表中點選 [設定],然後點選輸入圖示。

2 在輸入控制面板的選項標籤中,從下拉式清單中選擇語音錄製格式。

Acer n35 中的錄音格式清單將顯示範本速率,讓格式是立體聲還是單聲道以及每秒錄音所需的儲存記憶體.您可能需要嘗試不同的範本速率與格式,以確定最適合您聲音的格式。

# 使用[我的文字]

當使用收件匣或 MSN Messenger 程式時,您可透過 [我的文字]將預設或常用訊息迅速地插入文字輸入方塊内。

# 插入[我的文字]訊息

- 1 點選螢幕指令列中的[我的文字]。
- 2 點選一訊息。

| 🎊 MSN Mes                                      | senger 💦 🖨 📢 3:16 🐽     |  |  |  |
|------------------------------------------------|-------------------------|--|--|--|
| You are chatting with: Adam                    |                         |  |  |  |
| Kim Akers sa                                   | iys:                    |  |  |  |
| Hi. Can you me                                 | et at 2:00?             |  |  |  |
| Adam says:                                     |                         |  |  |  |
| I have another appointment scheduled for 2:00, |                         |  |  |  |
| but am availab                                 | Yes.                    |  |  |  |
|                                                | No                      |  |  |  |
|                                                |                         |  |  |  |
|                                                | I can't talk right now. |  |  |  |
|                                                | I'll be right there.    |  |  |  |
|                                                | I'm running late.       |  |  |  |
| Last message                                   | Where are you?          |  |  |  |
| 123 1 2 3                                      | Hi. 📮                   |  |  |  |
| Tab q w e                                      | Coodbye                 |  |  |  |
| CAP a s c                                      | doodbye.                |  |  |  |
| Shift z 🗙                                      | Lall me later.          |  |  |  |
| Ctl áü 🔪                                       | I love my Pocket PC! →  |  |  |  |
| Tools Chats                                    | My Text 🤧 🔤 🗖           |  |  |  |
|                                                | Tap to select a         |  |  |  |
|                                                | prewritten message.     |  |  |  |

注意:插入[我的文字]訊息後,您還可在還未傳送之前修改文字。

編輯[我的文字]訊息

- 1 在[工具]功能表中點選[編輯],接著點選[我的文字訊息]。
- 2 選取要編輯的訊息,接著進行修改變更。

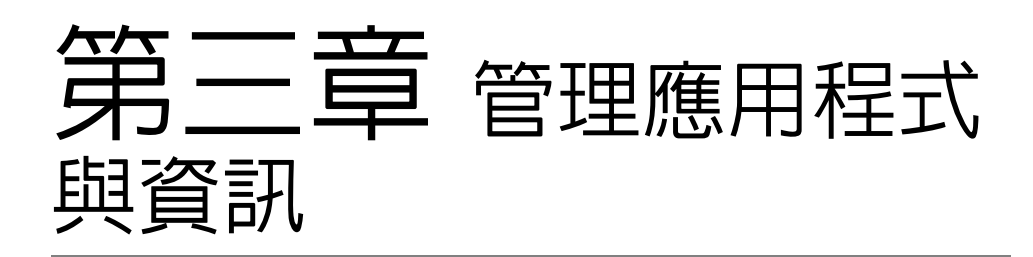

本章將探討下列主題:

- 開啓與切換掌上型電腦上的應用程式
- · 使用「檔案總管」管理檔案
- 使用 [尋找] 功能來尋找特定檔案

# 開啓應用程式

您可使用下列方式開啓應用程式:

- · 點選 <br/>
  點選 <br/>
  點選 <br/>
  <br/>
  <br/>
  開始功能表,然後選 [程式集],接著再點選程式名稱。<br/>
  若有許多應用程式已安裝在掌上型電腦內,請使用捲動軸來檢視所有可用的應用程式。
- · 按下掌上型電腦前板上的任何快速按鈕。 按鈕上的圖示即代表啓動該程式。

# 切換應用程式

選擇下列選項,可切換於應用程式間:

- 在 🎦 開始功能表中選擇另一個程式。
- · 按下掌上型電腦前板上的任何快速按鈕。

**注意:** 有些程式名稱會在核取方塊和下拉式功能表中以縮寫表示。若要檢視縮寫標籤的完整拼寫, 請在標籤上點一下並按住觸控筆。檢視完畢後,將觸控筆拖曳到標籤之外,就不會執行到該指令。
| □□□□□□□□□□□□□□□□□□□□□□□□□□□□□□□□□□□□□□ | 程式                          | 用法                                     |
|----------------------------------------|-----------------------------|----------------------------------------|
| ۲                                      | ActiveSync                  | 將電腦與掌上型電腦間的資料同步化。                      |
|                                        | 行事曆                         | 記錄並追蹤您的約會,並可新增會議邀請。                    |
|                                        | 通訊錄                         | 記錄親朋好友或同事的聯絡資料。                        |
|                                        | 收件匣                         | 傳送與接收電子郵件的訊息。                          |
| õ                                      | Pocket Internet<br>Explorer | 瀏覽 Web 與 WAP 網站,並從網際網路下載新的程式和檔案。       |
|                                        | 記事                          | 新增手寫或打字的記事、繪圖和錄音。                      |
| -                                      | 工作                          | 記錄追蹤您的工作清單。                            |
| X                                      | Pocket Excel                | 建立新的工作表,或檢視與編輯您在桌上型電腦製作的<br>Excel 工作表。 |
| **                                     | MSN Messenger               | 使用 MSN Messenger 聯絡人清單來傳送與接收即時訊<br>息。  |
| W                                      | Pocket Word                 | 建立新的文件,或檢視與編輯您在桌上型電腦上製作的<br>Word 文件。   |

下表列出了已安裝於本掌上型電腦的應用程式清單。

# 尋找與整理資訊

使用 [ 尋找 ] 功能和 [ 檔案總管 ] 視窗可讓您輕鬆地尋找與管理所有檔案。

使用[尋找]功能

掌上型電腦上的 [ 尋找 ] 功能可協助您快速找到所需資訊。

- 1 在 🎦 開始功能表上點選 [尋找]。
- 2 輸入您要尋找的文字,接著選取一資料類型。

提示: 若要快速尋找佔用裝置之儲存空間的資料,請在 [類型]中選取 [大於 64 KB]。

3 點選 [開始]並開始搜尋。

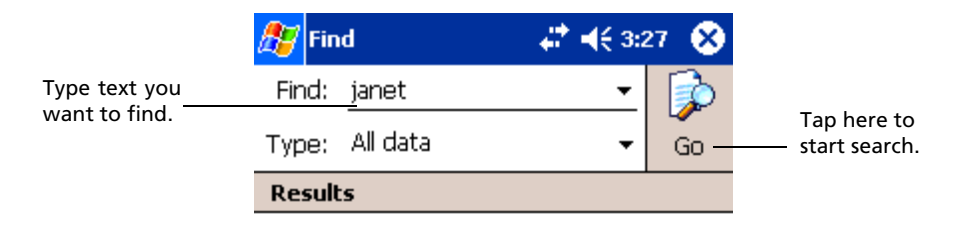

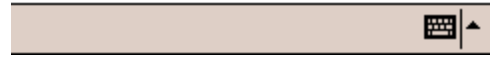

### 使用檔案總管

使用「檔案總管」在掌上型電腦上尋找檔案,並將這些檔案整理到資料夾内。

• 在 🗗 開始功能表内點選 [程式集],接著點選 [檔案總管]。

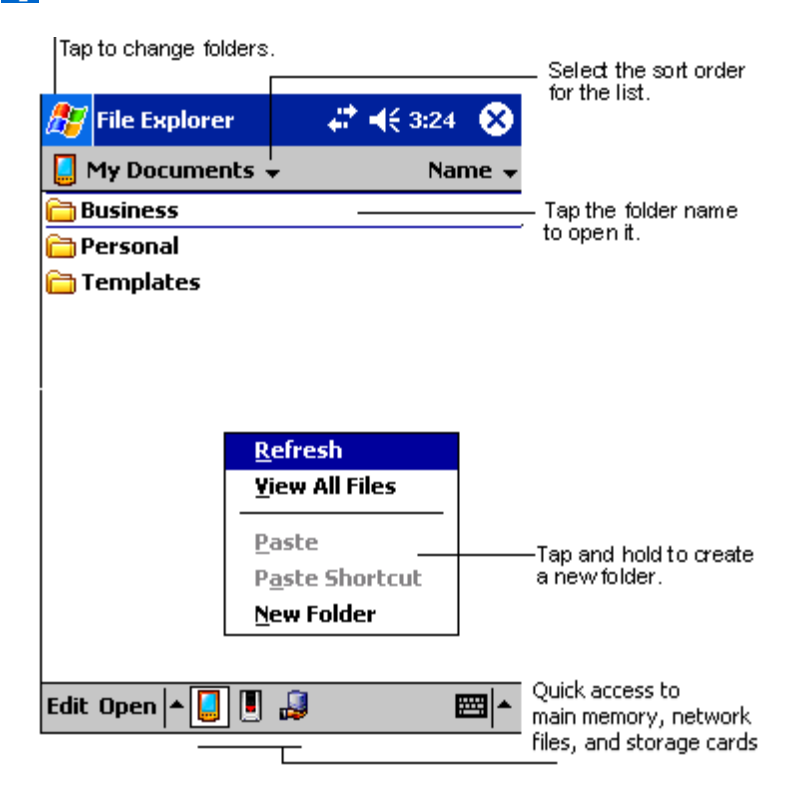

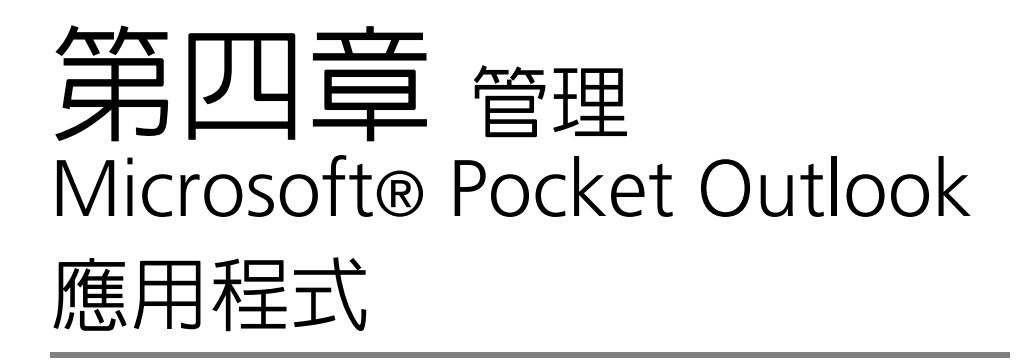

本章將探討安裝在掌上型電腦的 Microsoft® Pocket Outlook 程式所包含的基本應用程式。 我們將討論:

- · 行事曆-安排會議時程,並提醒您預定的約會行程
- · 通訊錄-手邊永遠掌握住最新的通訊聯絡資料
- · 工作-建立待辦工作清單
- · 記事 將您的想法與好點子建立成文字檔案或錄製成一段聲音
- · 收件匣-讓您隨時隨地撰寫、編輯和檢視電子郵件

您可個別或同時使用這些程式。例如,利用儲存於通訊錄內的電子郵件地址來設定收件匣內的電子郵件地址。

行事曆

行事曆可讓您便捷地管理所有行事曆和約會,或是所有與時間、日期相關的活動。您可預先 安排會議和其他事件的約會時間。透過提供的多種檢視方式,您可輕鬆地檢查約會時程。可 用的檢視方式包括了[議程]、[日]、[週]、[月]和[年]。

注意: 您可使用 [檢視] 功能表來切換檢視選項。

#### 開啓行事曆

· 按下掌上型電腦前板上的[行事曆]快速按鈕。 行事曆將會開啓今日的行事曆。

注意: 您可點選 [工具] 功能表的 [ 選項 ] 來自訂行事曆的顯示方式,例如,變更每週的第一天。

# 安排約會時間 您可以使用行事曆來建立或檢視您所有的約會排程。 # ◀€ 3:43 ह Calendar $\mathbf{x}$ -Tap to go to today. Mar 24, 03 5 M T W T F 5 🔖 🖪 🕨 **Conference call with Microsoft** 1:30p-2:30p (My office) Meeting with Tom Tap to display or edit 3:30p-5:00p (Bldg 31 Room 432) the appointment details. •••• **New Tools** ∕∕∖ Ξ. Tap to create a new appointment.

### 建立約會

- 1 若您是在[日]或[週]檢視之下,請點選您理想的約會日期和時間。
- 2 點選[新增]。
- 3 使用輸入面板來輸入說明和位置。 請先點選欄位。
- 4 如有需要,請點選日期和時間進行變更。
- 5 輸入其他想要的資訊。

您需要先隱藏輸入面板,才看得到所有可用的欄位。

- 6 若要加入記事,請點選[記事]標籤。您可輸入文字、繪圖或進行錄音。如需建立記事的詳 細資訊,請參閱本章稍後的[記事]一節。
- 7 完成後,點選 [ok]。

提示: 若您在某個約會中選取 [提醒我],您的裝置將會根據在 🗗 、 [設定]、 [個人]標籤、 [聲 音及提醒 ] 内設定的選項來提醒您。

### 使用摘要資訊畫面

當您在行事曆内點選某個約會後,摘要資訊畫面將會出現。若要變更約會,請點選 [ 編輯 ]。

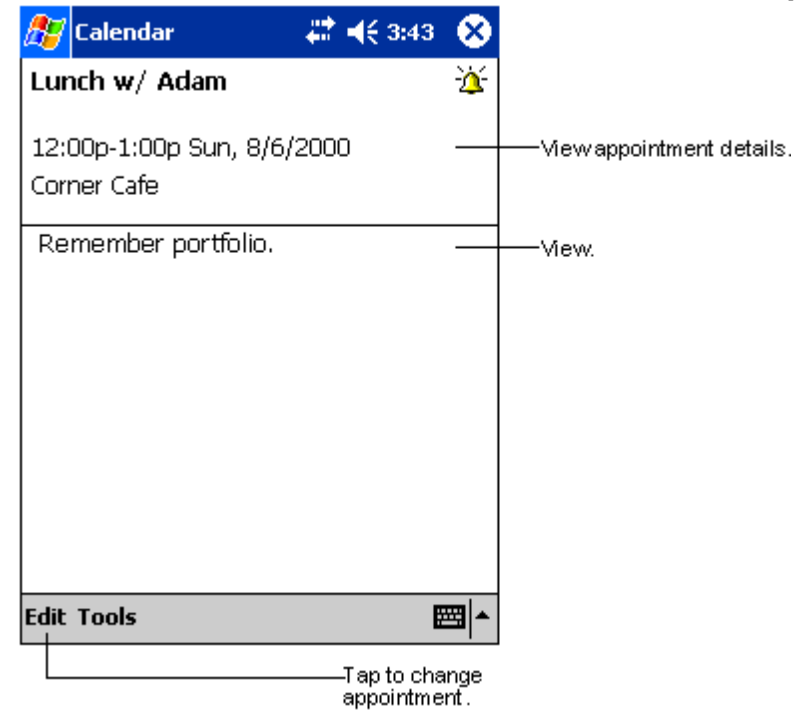

# 新增會議邀請

您可使用行事曆來與 Outlook 或 Pocket Outlook 的使用者新增會議邀請。會議邀請將會自動 建立,並在您同步化收信匣或登入電子郵件伺服器時傳送。您可點選[工具]、[選項]指定會 議邀請的傳送方式。若您使用 ActiveSync 來傳送與接收電子郵件,請選取 [ ActiveSunc]。

安排會議時程

- 1 新增約會。
- 2 在約會細節中隱藏輸入面板,接著點選[出席者]。
- 3 在通訊錄的電子郵件地址清單中,選取本次會議的出席人員。

會議邀請將會自動建立,並存放在寄件匣内。

如需傳送與接收會議邀請的詳細資訊,請參閱掌上型電腦的行事曆和收信匣的[說明]檔。

# 通訊錄

通訊錄保存了您親朋好友與同事的聯絡資料,不管是在家或在路上,您都可以輕鬆地找到需要的聯絡資料。利用掌上型電腦的紅外線 (IR) 埠功能,您可快速地與其他裝置使用者共用 某些或是全部的通訊錄資料。

### 開啓通訊錄

按下掌上型電腦前板上的[通訊錄]快速按鈕。
 通訊錄將開啓[連絡人]清單。

注意: 若要變更清單內資料的顯示方式,請點選[工具],接著點選[選項]。

# 建立連絡人

1 點選[新增]。

|                     | Tap to retum to the contact<br>list (the contact is saved<br>autom atically). |                            |
|---------------------|-------------------------------------------------------------------------------|----------------------------|
| 🏂 Contacts          | at <b>4</b> € 4:11 💩                                                          |                            |
| Name:               |                                                                               | •                          |
| Job title:          |                                                                               |                            |
| Department:         | _                                                                             |                            |
| Company:            |                                                                               |                            |
| Work tel:           |                                                                               |                            |
| Work fax:           |                                                                               |                            |
| Work addr:          | •                                                                             |                            |
| E-mail:             |                                                                               |                            |
| Mob <u>ile tel:</u> |                                                                               | Scroll to see more fields. |
| Details Notes       |                                                                               | Notes is a good place      |
| 123 1 2 3 4         | 5 6 7 8 9 0 - = 🗲                                                             | for maps and directions.   |
| Tab q w e i         | r   t   y   u   i   o   p [[]]                                                |                            |
| CAP a s d           | f   g   h   j   k   l   ;                                                     |                            |
| Shift z x c         | V b n m  <sub>/</sub>  . / ←                                                  | _                          |
| Ctl áü ` \          | ↓ ↑ ← →                                                                       |                            |
| Edit                | <b>₩</b>                                                                      |                            |

2 使用輸入面板來輸入姓名和其他連絡資料。

您可能需要往下捲動,才看得到所有可用的欄位。

- 3 若要將連絡人指定給某個類別,請捲動至[類別],並點選它,接著在清單中選取一類別。 您可在[連絡人]清單中,依類別來顯示連絡人。
- 4 若要加入記事,請點選[記事]標籤。您可輸入文字、繪圖或進行錄音。如需建立記事的詳 細資訊,請參閱本章稍後的[記事]一節。

5 完成輸入想要的資訊後,點選 [ok] 回到 [連絡人]清單。

### 尋找連絡人

有四種方式可尋找連絡人:

- · 在[連絡人]清單的導覽列底下的方塊内輸入連絡人姓名。若要再顯示所有的連絡 人,請清除方塊内的文字,或點選方塊右邊的按鈕。
- · 在[連絡人]清單中點選類別清單(預設類別為[所有連絡人]),並選取想要顯示 的連絡人類型。

若要再顯示所有連絡人,請選取[所有連絡人]。若要檢視未指定給類別的連絡人,請選取[無]。

- · 若要檢視連絡人工作的公司名稱,請在連絡人清單中點選[檢視]>[依公司]。 替該公司工作的連絡人總數會顯示在公司名稱右邊。
- · 點選 💦 、[尋找],輸入連絡人姓名,選取 [連絡人] 類型,接著點選 [開始]。

### 使用聯絡人摘要資訊畫面

當您在 [連絡人]清單中點選連絡人後,聯絡人摘要資訊畫面將會出現。若要變更連絡人資料,請點選 [編輯]。

| 🎊 Calendar           | - <b>#</b> + | <del>(</del> 3:43       | 8          |
|----------------------|--------------|-------------------------|------------|
| Lunch w/ Ada         | m            |                         | Ä          |
| <br>  12:00p-1:00p S | un, 8/6/2000 |                         |            |
| Corner Cafe          |              |                         |            |
| Remember po          | rtfolio.     |                         |            |
|                      |              |                         |            |
|                      |              |                         |            |
|                      |              |                         |            |
|                      |              |                         |            |
|                      |              |                         |            |
|                      |              |                         |            |
| Edit Tools           |              |                         | ∄ ^        |
|                      | Ta           | ap to chan<br>opointmen | nge<br>It. |

# 工作

使用工作來記錄您進行中或尚未進行的工作任務,並根據其重要性和緊急性來安排優先順序。

### 開啓工作

・ 點選 *題* , 接著點選 [ 工作 ]。

工作將開啓並顯示 [所有工作]工作清單。

注意: 若要變更清單內資料的顯示方式,請點選[工具],接著點選[選項]。

## 建立工作

- 1 點選[新增]。
- 2 使用輸入面板來輸入說明。
- 3 您可輸入開始日期和到期日,或點選欄位來輸入其他資料。如果輸入面板打開,您必須先將 其隱藏,才能看到所有可用的欄位。
- 4 若要將工作指定給某個類別,請點選[類別],然後在清單中選取一類別。您可在工作清單内,依類別來顯示工作。
- 5 若要加入記事,請點選[記事]標籤。

您可輸入文字、繪圖或進行錄音。如需建立記事的詳細資訊,請參閱本章稍後的 [ 記事 ] 一 節。 Tap to return to the task |

|             | list (the task is saved<br>autom atically). |                        |
|-------------|---------------------------------------------|------------------------|
| 🏂 Tasks     | 🚓 📢 4:31 🛛 🞯                                |                        |
| Subject:    |                                             |                        |
| Priority:   | Normal                                      | predefined subjects.   |
| Status:     | Not Completed                               |                        |
| Starts:     | None                                        |                        |
| Due:        | None                                        |                        |
| Occurs:     | Once                                        |                        |
| Reminder:   | None                                        |                        |
|             |                                             |                        |
| Categories: | No categories                               |                        |
| Task Notes  |                                             | Notes is a good place  |
| 123 1 2 3   | 4 5 6 7 8 9 0 - = 🗲                         | for maps and drawings. |
| Tab q w e   | r t y u i o p [ ]                           |                        |
| CAP a s c   | 1 f g h j k l ; '                           |                        |
| Shift z X   | c v b n m / . / +-                          |                        |
| Ctl áü 🔪 🔪  | ↓ ↑ ← →                                     |                        |
| Edit        |                                             |                        |

6 完成輸入想要的資訊後,點選 [ok] 回到工作清單。

**提示:** 若要以一個主旨快速地建立工作,請點選[工具]功能表上的輸入列。接著點選[在此點選] 來加入新的工作和輸入工作資訊。

### 使用摘要資訊畫面

當您在工作清單中點選一工作後,摘要資訊畫面將會出現。若要變更工作,請點選[編輯]。

| 🎊 Tasks         |                      |               | ۵            |                                                         |
|-----------------|----------------------|---------------|--------------|---------------------------------------------------------|
| Call Stace      | ÿ                    |               | <u>۰</u> ۲ – | _ A reminder has been set<br>for this task              |
|                 |                      |               |              | −Viewtask details.                                      |
| Starts:<br>Due: | 4/3/2003<br>4/3/2003 |               |              |                                                         |
| Be pleasant     | her cat recent       | tly got sick. |              | -Tap to showand hide additional<br>summary information. |
|                 |                      |               |              | -Viewnotes.                                             |
|                 |                      |               |              |                                                         |
|                 |                      |               |              |                                                         |
|                 |                      |               |              |                                                         |
|                 |                      |               |              |                                                         |
| Edit Tools      |                      | E             | ≝ ^          |                                                         |
| Tapt            | ochange ta sk.       |               |              |                                                         |

# 記事

您可使用記事快速地紀錄下您的想法、提醒事項、好點子、塗鴉和電話號碼。您可建立手寫 的記事或錄音。您也可以為某個記事錄製一段錄音。當您正在錄音時,如果某個記事被開 啓,則此段錄音將以圖示的形式附加於記事內。若記事清單為顯示狀態,則該段錄音將被建 立為獨立的錄音。

### 開啓記事

・ 點選 🎊 ,接著點選 [ 記事 ]。

記事將開啓[記事]清單。

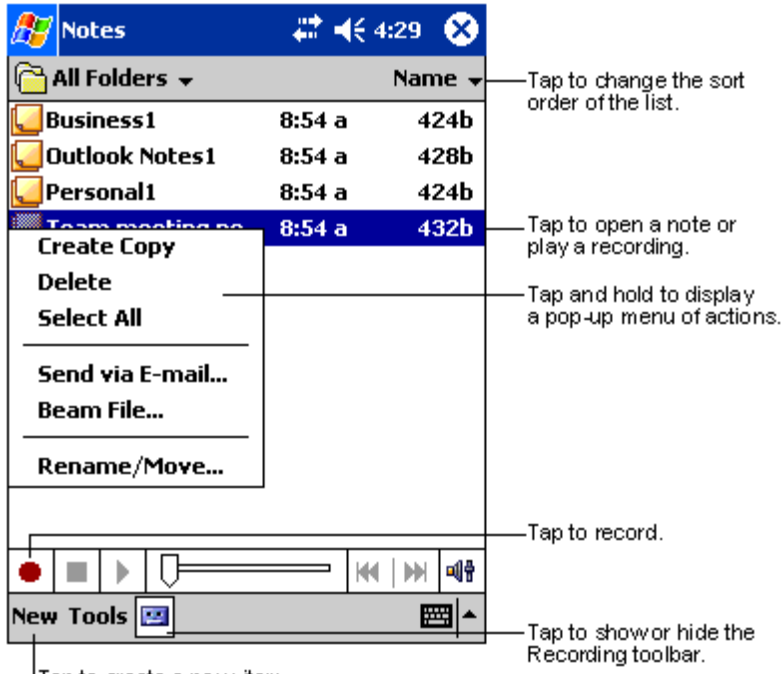

Tap to create a new item.

### 建立記事

1 點選[新增]。

2 以手寫、繪圖、鍵入和錄音等方式來建立一項記事。

注意: 如需使用輸入面板、在螢幕上手寫和繪圖、錄音的詳細資訊,請參閱第 16 頁 「第二章 輸入資料到 Acer n35」。

# 收件匣

下列兩種方式均可使用收件匣來傳送與接收電子郵件:

- · 與桌上型電腦的 Microsoft Exchange 或 Microsoft Outlook 電子郵件同步化。
- · 透過 ISP 或網路,直接登入電子郵件伺服器傳送與接收電子郵件。

### 開啓收件匣

按下掌上型電腦前板上的[收件匣]快速按鈕。
 收件匣將開啓並顯示收件匣的資料夾導覽列。

#### 同步化電子郵件

電子郵件的同步化可作為一般同步化流程的一部份。您需要在 ActiveSync 内啓用收件匣同步化功能。

如需啓用收件匣同步化的更多資訊,請參閱電腦上的 ActiveSync 說明檔。

#### 在同步化過程中:

- · 郵件將從桌上型電腦的 Exchange 或 Outlook 的郵件資料夾複製到掌上型電腦收件匣的「ActiveSync」資料夾中。在預設狀態下,您只會收到最近三天的郵件、每個訊息的前 100 行以及小於 100 KB 的附件檔。
- · 掌上型電腦的寄件匣内的電子郵件將傳輸至 Exchange 或 Outlook,接著再從這些程式傳送出去。
- · 您必須在桌上型電腦的 ActiveSync 中選取子資料夾内的電子郵件,才能傳送它們。

提示: 您也可自遠端與您的電腦同步化電子郵件。如需詳細資訊,請參閱電腦中的 ActiveSync 說明檔。

### 直接連接電子郵件伺服器

除了與個人電腦同步化電子郵件外,您也可使用掌上型電腦連接數據機或網路卡直接登入電子郵件伺服器,以傳送與接收電子郵件。您必須和網路或 ISP 建立遠端連線,並直接登入電子郵件伺服器。如需詳細資訊,請參閱 第 66 頁「第九章 建立連線」。

當您登入電子郵件伺服器時,新的郵件將會下載至掌上型電腦的收件匣内、寄件匣内的郵件會被傳送、而電子郵件伺服器上已刪除的郵件則將從掌上型電腦的收件匣内移除。

直接從電子郵件伺服器上接收到的郵件訊息是直接連接電子郵件伺服器,而非您的個人電 腦。在掌上型電腦上刪除郵件後,下次您根據「ActiveSync」内的選項進行連線時,這些 郵件也會從電子郵件伺服器内刪除。

您可連線或離線工作。當連線工作時,您可在登入電子郵件伺服器時,讀取與回覆郵件。當您點選[傳送]後,郵件將會立即被傳送,即可節省掌上型電腦上的儲存空間。

當離線工作時,在下載完新的郵件表頭或部分郵件後,即可與電子郵件伺服器切斷連線,接 著決定哪些郵件需要完整下載。再次連線時,收件匣就會下載您指定要完整擷取的郵件,並 傳送您已寫好的郵件。

### 使用郵件清單

所有收到的郵件將顯示在郵件清單内。在預設狀態下,時間最近的郵件會顯示在清單最前面。

當您收到郵件後,可點選該郵件並開啓。未讀取的郵件會以粗體標示。

在預設狀態下,當您登入電子郵件伺服器,或與您的電腦同步化時,只會收到最近三天的郵件、每個新郵件的前 100 行、小於 100 KB 的附件檔。其他原始郵件將繼續存放在電子郵件伺服器或個人電腦內。

在您下次同步化或登入電子郵件伺服器時,您可標示想要完整擷取的郵件。請執行以下步驟。

- 1 在郵件清單中,點一下並按住想要擷取的郵件。
- 2 在彈出式功能表中點選[標記以下載]。收件匣郵件清單内的圖示以視覺動態方式顯示郵件 的最新狀態。

在設定服務或選取同步化選項時,請指定下載設定。您可隨時變更這些選項:

- · 使用「ActiveSync」選項來變更收件匣同步化的選項。如需詳細資訊,請參閱 ActiveSync 說明檔。
- · 若要變更選項,以便在掌上型電腦的收件匣中直接連接並登入電子郵件伺服器。 a 請點選[工具],再選取[選項]。
  - b 在 [服務]標籤內點選想要變更的服務項目。
  - b點一下與按住服務項目,接著選取[刪除]來刪除服務。

### 撰寫新郵件

- 1 點選[新增]。
- 在[收件者]欄位中輸入一位或多位收件者的電子郵件位址,帳號之間請以分號(:)相隔, 或點選[通訊錄]按鈕,再從連絡人清單中選取收件者姓名。
   通訊錄的電子郵件欄位内的所有電子郵件位址都會出現在通訊錄內。
- 3 開始撰寫郵件内容。

若要輸入預設或常用的郵件内容,請點選 [ 我的文字 ],然後選取一郵件。

4 完成郵件撰寫後即可點選[傳送]。 若您正處離線工作時,該郵件將先移至寄件匣,並在下次連線時傳送。

#### 管理電子郵件與資料夾

在預設狀態下,每封被建立的郵件將被放置於五個資料夾之一:[收件匣]、[刪除的郵件]、 [草稿]、[寄件匣]和[寄件備份]内。

· [删除的郵件]和[寄件備份]資料夾的運作方式取決於您選擇的選項。若要設定 這些選項,請在郵件清單内:

a 點選 [ 工具 ]、[ 選項 ]。

b 在 [ 郵件 ] 標籤中選取您要的選項。

- · 若要將郵件整理放到另外的資料夾内,請點選 [工具],接著選取 [管理資料夾] 來建立新的資料夾。
- · 若要將郵件移到另一個資料夾内,請在郵件清單中點一下並按住該郵件,接著點選 彈出式功能表内的[移至]。

### 直接連接電子郵件伺服器時的資料夾運作方式

您建立的資料夾運作方式取決於您是否正在使用 ActiveSync、POP3 或 IMAP4 服務。

- 若您使用「ActiveSync」,Outlook 收件匣内的電子郵件將會自動與您的裝置同步化。若要同步化其他資料夾,請在「ActiveSync」内指定該資料夾。您建立的資料夾和移動的郵件將以同樣方式處理於伺服器上。例如,當您從收件匣將兩封郵件移到「Family」資料夾内,並且您已指定「Family」需進行同步化,那麼伺服器就會建立「Family」資料夾,並將這兩封郵件複製到該資料夾内。您就可在離開桌上型電腦時閱讀這些郵件。
- · 若您使用「POP3」,並目將電子郵件移到自行建立的資料夾内,掌上型電腦上的 郵件和電子郵件伺服器上的副本間的連結將被切斷。下次連線時,電子郵件伺服器 將發現裝置收件匣内的郵件已遺失,因此會從伺服器中刪除它們。這可防止您擁有 重複的郵件副本,不過這也意味著若將郵件移到非掌上型電腦建立的資料夾內,您 將無法再存取它們。
- 若您使用「IMAP4」,您建立的資料夾和移動的郵件將以同樣方式處理於伺服器上。因此,每次當您登入至電子郵件伺服器時,都可存取這些郵件,不管它來自您的掌上型或桌上型電腦。每次您登入至電子郵件伺服器、建立新的資料夾或在連線時重新命名/刪除資料夾,都會進行資料夾的同步化。

# 第五章 管理 Microsoft® Pocket PC 2003 隨附程式

透過 Microsoft® Pocket PC 2003 的隨附程式,您可隨時隨地執行一些常用程式,包括:

- · Pocket Word
- · Pocket Excel
- · MSN® Messenger
- · Microsoft® Windows Media<sup>™</sup> Player for Pocket PC
- · Microsof® Reader for Pocket PC

注意: Microsoft® Reader for Pocket PC 僅使用於安裝英文與歐語作業系統的 Acer n35 掌上型電腦。

若要開啓 Acer n35 掌上型電腦隨附程式,請點選 87 開始功能表内的 [程式集],接著點選要執行的程式名稱。

# Pocket Word

Pocket Word 可與個人電腦的 Microsoft Word 搭配使用,讓您更輕鬆地使用文件副本。您可以:

- 在掌上型電腦上建立新文件,例如信件、會議記錄、出差報告,或是將電腦的文件 複製到您的掌上型電腦。
- · 同步化電腦和掌上型電腦的文件資料,讓這兩個地方都擁有最新資料。

### 建立新檔案

點選 
 : [程式集]、[Pocket Word],接著選[開新檔案]。
 程式將顯示一個空白文件。或者,如果您已在[選項]對話方塊中替新文件選取範本,則會顯示包含適當文字和格式的範本。

您一次只能開啓一份文件,在開啓第二份文件時,程式將詢問您是否要儲存第一份文件。您 可使用不同格式來儲存建立或編輯的文件,包括:

- · Word (.doc)
- · Pocket Word (.psw)
- ・RTF格式 (.rtf)
- ・ 純文字 (.txt)

注意: 當您選擇建立新文件時,系統將會提示您要儲存任何已開啓的文件。

### 檔案清單

Pocket Word 包含了儲存於您掌上型電腦内的檔案清單。

- 只要點選清單内的檔案,即可開啓它。
- · 若要刪除、建立副本與傳送檔案,請點一下並按住清單中的檔案。接著,選取在彈 出式功能表内要執行的指令。

| Select<br>want d         | the type of fo<br>isplayed in th | older you<br>ne list. |                                                                               |
|--------------------------|----------------------------------|-----------------------|-------------------------------------------------------------------------------|
| 🎊 Pocket Word            | - <b>#</b> +€ 1                  | 1:34 🛞                |                                                                               |
| 隌 All Folders 🚽          |                                  | Name 🚽                |                                                                               |
| Awards                   | 11/4/99                          | 22k                   | order of the list.                                                            |
| Cornell Academic         | . 10/4/00                        | 35k                   |                                                                               |
| Expert Opinions          | 12/4/01                          | 22k                   |                                                                               |
| jsmcover2002             | 9/14/02                          | 21k                   | Tau ta anna a dan mart                                                        |
| Freate Conv              | 2/28/03                          | 46k                   | l ap to open a document.                                                      |
| Delete                   | 10/3/01                          | 20k                   |                                                                               |
| Select All               | 10/8/02                          | 61k                   |                                                                               |
|                          |                                  |                       |                                                                               |
| S <u>e</u> nd via E-mail |                                  |                       | <ul> <li>Tap and hold an item to see<br/>a pop-up menu of actions.</li> </ul> |
| Beam File                |                                  |                       |                                                                               |
| <u>R</u> ename/Move      |                                  |                       |                                                                               |
|                          | _                                |                       |                                                                               |
|                          |                                  | mm                    |                                                                               |
| New Tools                |                                  | _ <b> </b> ■          |                                                                               |

Tap to create a new document.

# 輸入資料

您可使用四種模式在 Pocket Word 内輸入資料,包括打字、手寫、繪圖和錄音,這些模式 都顯示於 [檢視]功能表内。每個模式都有自己的工具列,您可透過指令列的 [顯示/隱藏 工具列]按鈕來顯示或隱藏該工具列。

若您正開啓建立於電腦上的 Word 文件,請選取 [ 檢視 ] 功能表内的 [ 依視窗大小換行 ], 以便檢視完整的文件。

**提示:** 您可點選[檢視]、[顯示比例]來改變顯示比例。接著選取您要的百分比。選取較大的百分比可方便輸入文字,選取較小的百分比則利於檢視文件的其他部分。

打字模式

- · 使用輸入面板,並將輸入文字輸入於文件中。 如需輸入文字的詳細資訊,請參閱第 16 頁「使用輸入面板」。
- · 要對現有文字進行格式化或編輯,請先選取文字。選取文字方式如同在 Word 文件中選取文字的方式,不同的是,在此是以觸控筆在想要選取的文字上拖曳,而非使用滑鼠。
- · 您可點選 [ 編輯 ]、[ 尋找 / 取代 ] 來搜尋文件,以便尋找特定文字。

### 手寫模式

在手寫模式中,您可使用觸控筆直接在螢幕上寫字。程式會顯示一尺規線作為輔助參考線, 而顯示比例也比打字模式大,方便讓您輕鬆地手寫。

如需手寫和選擇手寫模式的詳細資訊,請參閱第18頁「直接在螢幕上手寫」。

| 🏂 Pocket Word         | 🕂 📢 ४:44                                                            | ₫2                        |                                                                                                    |
|-----------------------|---------------------------------------------------------------------|---------------------------|----------------------------------------------------------------------------------------------------|
| Turn<br>repu<br>Ast   | ; n<br>; r+<br>; r+<br>; r+<br>; r+<br>; r+<br>; r+<br>; r+<br>; r+ |                           | - With Space button selected,<br>drag to insert space. An arrow<br>appears showing the space<br>direction and size. |
|                       | в I Ц 🖉                                                             |                           | -Tap to highlight selected text.                                                                                    |
| New Edit View Tools 1 | to select form attin<br>n as pen weight a                           | sing option<br>and line o | ns,<br>polor.                                                                                                    |
| Space button          | 1.                                                                  |                           |                                                                                                    |
| Pen button.           |                                                                     |                           |                                                                                                    |

如果有一個筆畫超過三條輔助線長度,則手寫資料將視為繪圖,並可如下一節說明般進行編 輯與處理。

注意: 當 Pocket Word 文件轉換成個人電腦的 Word 文件時, 手寫文字將轉換成圖形 (中繼檔)。

#### 繪圖模式

在繪圖模式中,您可使用觸控筆在螢幕上繪圖。格線將出現作為輔助參考線。當您畫完第一 筆筆畫、並將觸控筆移開螢幕時,程式會顯示一個代表繪圖邊界的虛線繪圖方塊。接下來的 筆畫只要位於該繪圖方塊内,都會變成繪圖,而非文字。

如需繪圖和選取繪圖的詳細資訊,請參閱第19頁「在螢幕上繪圖」。

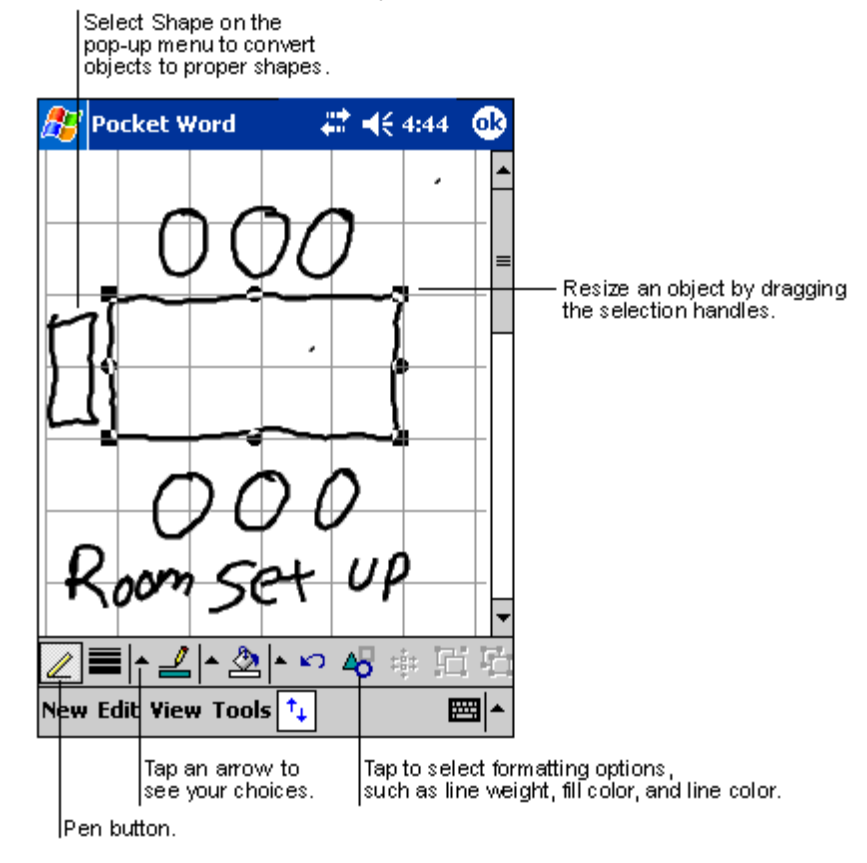

### 錄音模式

在錄音模式中,您可在文件中嵌入一段錄音。聲音格式為 .WAV 檔案。 如需錄音的詳細資訊,請參閱第 21 頁「錄製訊息」。

如需使用 Pocket Word 的詳細資訊,請點選 🎦 > [ 程式集 ] > [Pocket Word],接著點選 🔐 功能表内的 [ 說明 ]。

# Pocket Excel

Pocket Pocket Excel 可與個人電腦的 Microsoft Excel 搭配使用,讓您更輕鬆地使用文件副本。您可以:

- · 在掌上型電腦上建立新文件,例如,收支報告和運費記錄,或是將電腦上的工作表 複製到掌上型電腦。
- · 同步化電腦和掌上型電腦的工作表,讓這兩個地方都擁有最新資料。

# 建立新檔案

- 點選 🌆 、[ 程式集 ]、[ Pocket Excel],接著選 [ 開新檔案 ]。
  - 程式將顯示一個空白工作表。或者,如果您已在 [ 選項 ] 對話方塊中替新工作表選 取範本,則會顯示包含適當文字和格式的範本。
- 您一次只能開啓一份工作表,在開啓第二份工作表時,程式將詢問您是否要儲存第一份工作 表。您可使用不同的格式來儲存您建立或編輯的工作表,包括了:
- · Pocket Excel (.pxl)
- · Excel (.xls).

注意: 當您選擇建立新文件時,系統將會提示您要儲存任何已開啓的文件。

### 檔案清單

Pocket Excel 包含了儲存於您掌上型電腦内的檔案清單。

- · 只要點選清單内的檔案,即可開啓它。
- · 若要刪除、建立副本與傳送檔案,請點一下並按住清單中的檔案。接著,選取在彈 出式功能表内要執行的指令。

### 顯示工具列

Pocket Excel 會在其工具列上提供基本試算表工具,例如公式、函式、排序和篩選。

· 點選 [檢視],接著選 [工具列]。

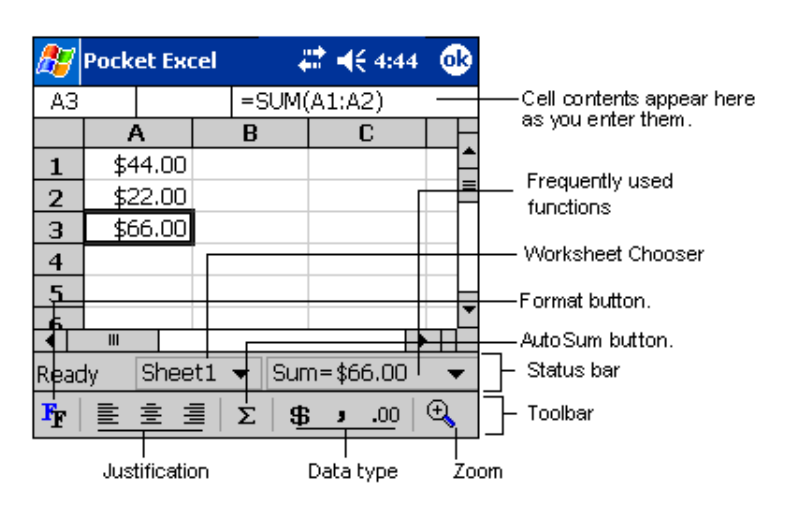

#### 保護工作表

若工作表内含機密資料,就可使用密碼來保護檔案。

 開啓工作表,點選[編輯],接著選取[密碼]。
 每次開啓工作表時,都必須輸入密碼,因此請選擇一個您容易記住,但是別人很難 猜到的密碼。

### 使用 Pocket Excel 的秘訣

當您在 Pocket Excel 内處理大型工作表時,請注意下列事項:

- · 採用全螢幕的檢視模式,以便看到最多的工作表。
  - 點選 [ 檢視 ],接著選 [ 全螢幕 ]。
  - 若要離開全螢幕模式,請點選[還原]。
- · 顯示與隱藏視窗元件。
  - 點選 [檢視],接著點選欲顯示或隱藏的元件。
- · 您可能需要凍結工作表頂端和最左邊的窗格,以便當您捲動於工作表時,仍然看得 到列和欄的標籤。
  - a 選取欲凍結窗格的儲存格。
  - b 點選 [ 檢視 ], 接著選 [ 凍結窗格 ]。

· 分割窗格可檢視大型工作表的不同區域。

- a 點選 [檢視],接著選 [分割]。
- b 接下來將分割列拖曳到您要的位置。

若要移除分割,請點選[檢視],接著選[移除分割]。

- · 顯示與隱藏列和欄。
  - 若要隱藏目前已隱藏的列或欄:
    - a 選取欲隱藏的列或欄内的儲存格。
    - b 接著點選 [格式],再選 [列] 或 [欄],最後選 [隱藏]。
  - 若要顯示目前已隱藏的列或欄:
    - a 點選 [工具],接著選 [到],然後鍵入位於隱藏列或欄内的參考資料。
    - b 接著點選 [格式],再選 [列]或 [欄],最後選 [取消隱藏]。

如需使用 Pocket Excel 的詳細資訊,請點選 🌇 > [ 程式集 ] > [Pocket Excel],接著點選 🔐 功能表内的 [ 說明 ] 檔。

# MSN® Messenger

MSN® Messenger 是一個即時訊息程式,可讓您:

- ・ 查看目前誰正在線上
- · 傳送與接收即時訊息。
- · 同時與數個連絡人或群組進行即時交談

### 使用 MSN Messenger 的需求

- · Microsoft Passport™ 帳號或 Microsoft Exchange 電子郵件帳號。
- · 使用 MSN Messenger 服務的護照。若您擁有 Hotmail® 或 MSN 帳號,就已經有 護照了。

當您取得 Microsoft Passport 或 Microsoft Exchange 帳號後,即可開始安裝您的帳號。

**提示:** 要登錄 Microsoft Passport 帳號,請至 (http://www.passport.com/) 網站。要取得冤費的 Microsoft Hotmail 電子郵件地址,請至 (http://www.hotmail.com/) 網站。

### 安裝

在連線之前,請先輸入護照或 Exchange 的帳號資料。

### 要設定帳號與登入:

- 1 請在[工具]功能表内點選[選項]。
- 2 在[帳號]標籤中輸入您的護照或 Exchange 帳號資料。
- 3 若要登入,請點選登入畫面,並輸入您的電子郵件位址和密碼。

注意: 若您在其他電腦上已使用 MSN Messenger, 當您使用掌上型電腦登入時, 所有連絡人將顯示在掌上型電腦, 而不需再重新加入一次。

### 使用連絡人

MSN Messenger 視窗會顯示您所有的連絡人清單,並分為 「線上」和 「離線」兩個類別。 透過此種方式,當您連線時,就可聊天、傳送電子郵件、封鎖某個連絡人,或使用彈出式功 能表刪除某個連絡人。

| 🎊 MSN Messenger      | #‡ ◀€ 4:44  | 8   |                               |
|----------------------|-------------|-----|-------------------------------|
| Å Kim Akers (Online) |             |     |                               |
| 🤱 Online             |             |     |                               |
| 🤱 Adam Barr          |             |     |                               |
| 🔒 Jo                 |             |     | Tan a contact to start a chat |
| 💑 Randall (Away)     |             |     |                               |
| 🧥 Not Online         |             |     |                               |
| 🧥 Richard Bready     |             |     |                               |
| 🧥 David Hodgson      |             |     |                               |
| Send an Instant Me   | ssage       |     |                               |
| Send Mail (Tim@wo    | odgrovebanl | к.с |                               |
| Block                |             |     | Tan and hold to display       |
| Delete Contact       |             |     | a pop-up menu of actions.     |
| Properties           |             |     |                               |
|                      |             | _1  |                               |
| Tools Chats          | E           | ≊ ^ |                               |

- · 當您已上線時,如果想看見其他連絡人,但卻不想被他們看見您上線,請在[工具]功能表内點選[我的狀態],並選取[顯示為離線]。
- · 若您封鎖了某個連絡人,那麼在他的連絡人清單上,您的連線狀態就會是「離線」, 但是事實上您是處於連線狀態。
- · 若要解除封鎖某個連絡人,請點一下並按住該連絡人名字,然後點選彈出式功能表 内的 [ 解除封鎖 ]。

與連絡人聊天

- 1 點選某一連絡人以開啓聊天視窗。
- 2 在螢幕底端的文字輸入方塊中輸入文字訊息,或點選[我的文字]來輸入預設訊息。
- 3 文字輸入完畢後,點選[傳送]。

| 🎊 MSN Messenger           | <b>₩ 4</b> € 4 | 1:44 🐽        |                   |
|---------------------------|----------------|---------------|-------------------|
| You are chatting with: A  | dam            |               |                   |
|                           |                |               |                   |
|                           |                |               |                   |
|                           |                |               |                   |
|                           |                |               |                   |
|                           |                |               |                   |
|                           |                |               | Enter message.    |
| Hi. Can you meet at 2:00? |                | Send          | — Tap to send mes |
|                           |                |               |                   |
|                           |                |               |                   |
| 123 1 2 3 4 5 6 7         | 890            | - = 🕈         |                   |
| Tabiqiwieiritiyi          | uliol          | <u>p   </u> ] |                   |
| CAP a s d f g h           | jkl            | ; •           |                   |
| Shift z x c v b n         | m , .          | / ←           |                   |
| Ctl áü `\\                | 4              | ↑ ← →         |                   |
| Tools Chats My Text 🤰     |                |               |                   |

與連絡人聊天的秘訣

- 若要邀請另一個連絡人一起加入群組交談,請在 [ 工具 ] 功能表内點選 [ 邀請 ] , 並點選想要邀請的連絡人。
- · 若要切換回主視窗,而不關閉某個聊天視窗,請點選 [通訊錄]按鈕。
- · 若要返回聊天視窗,請點選[聊天],並選取剛剛聊天的聯絡人。
- 要知道您的聊天對象是否有反應,請檢視文字輸入區底下的訊息。

如需使用 MSN Messenger 的詳細資訊,請點選 🎦 > [程式集] > MSN Messenger,接 著點選 🔐 功能表内的 [ 說明 ] 檔。

# Microsoft® Windows Media<sup>™</sup> Player for Pocket PC

您可使用 Microsoft® Windows Media<sup>™</sup> Player for Pocket PC 播放儲存在下列位置的數位 音樂和影片 (Windows Media 檔案與 MP3 檔案 ):

- · 儲存在掌上型電腦的檔案
- · 從個人電腦的 Microsoft® Windows Media<sup>™</sup> Player 複製到掌上型電腦的檔案
- ・ 儲存在網路上的檔案

如需使用 Microsoft® Windows Media<sup>™</sup> Player 的詳細資訊,請點選 <u>月</u>,接著點選 [說明 ]。

# Microsoft® Reader for Pocket PC

Microsoft® Reader for Pocket PC 可讓您直接在掌上型電腦閱讀電子書。

您也可以從最愛的電子書網站下載電子書到個人電腦。接著使用 [ActiveSync] 功能將電子 書檔案複製到掌上型電腦。電子書將出現在 [Reader Library] 内。只要您在清單中點選它 們,即可開啓該電子書。

注意: Microsoft® Reader 僅使用於安裝英文與歐語作業系統的 Acer n35 掌上型電腦。

# 使用 Guidebook

本 Guidebook 包含了使用 Microsoft® Reader 所需的任何資訊。

### 若要開啓使用指南:

- 點選 Reader 指令列上的 [ 說明 ]。
   或者 -
  - 以白 -
- · 住書本的標題,接著點選彈出式功能表内的[說明]。

# 使用 Acer n35 下載電子書

若要從網頁下載電子書檔案。只需先造訪最愛的電子書零售商的網頁,並依照指示來下載電

### 子書檔案。

您可以在 Acer n35 掌上型電腦光碟片中的 [Extras] \ [MSReader] 資料夾内找到範例電子書 檔案與字典。

您可以使用 [ActiveSync] 功能將個人電腦中的檔案下載至 Acer n35,詳細敘述請參閱 [MSReader] 資料夾内的讀我檔案 (Read Me) 所述。

# 使用 Library

Library 是 Reader 的首頁,它會顯示所有儲存在掌上型電腦或儲存裝置的電子書清單。

### 開啓 Library :

- · 在 Reader 的指令列上,點選 [Library]。 - 或者 -
- · 在書頁中點一下並按住書本的標題,接著點選彈出式功能表内的 [Library]。

開啓電子書

點選 [Library] 清單内的書本標題。

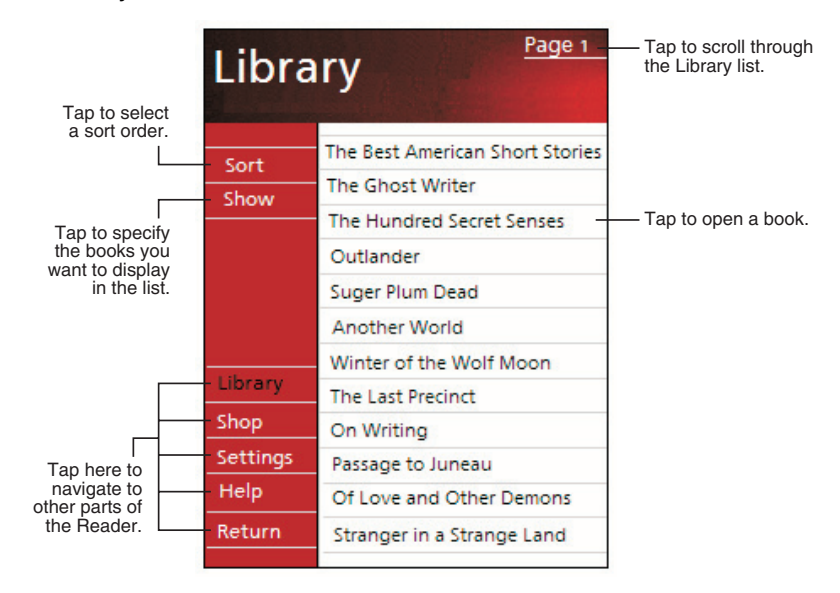

# 閱讀電子書

每本電子書都包含封面、目錄(如果有的話)、和書頁。您可以:

- · 以醒目的提示、書籤、備忘錄和繪圖來為電子書加上注釋。
- · 搜尋文字和尋找單字的定義。

除了文字外,每個書頁都包含頁碼和書本標題。

導覽選項列在封面底端。翻頁的方式有:

- · 使用掌上型電腦的捲動軸。
- · 點選每頁的頁碼。

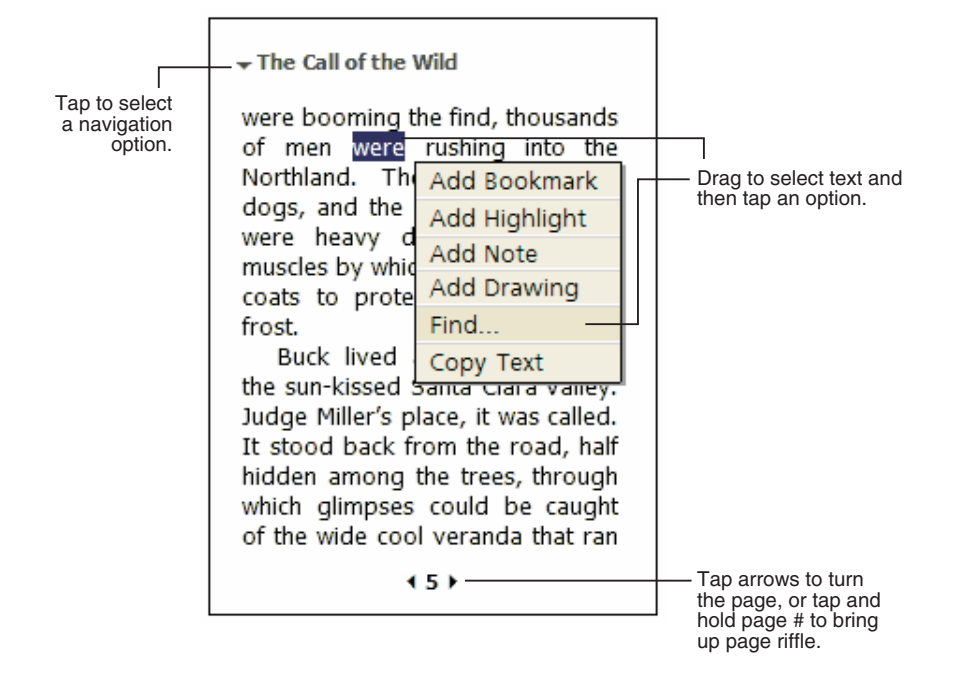

當第一次開啓電子書時,通常會想移到第一頁,或是目錄(如果有的話)。往後,每次當您 開啓該電子書時,都會自動開啓最後閱讀的那一頁。

# 使用 Reader 功能

閱讀電子書可提供您一些閱讀印刷書籍所無法享受的功能。這些選項功能均適用於任何電子 書頁。

只要在頁面文字上拖曳該文字,即可選取文字。接著,點選彈出式功能表内的選項,如下列 章節所述。

搜尋文字

- 1 點選彈出式功能表内的 [Find]。
- 2 輸入想要搜尋的文字。
- 3 點選您要的 [Find] 選項條件。

Reader 會將在書頁中找的文字反白。

- · 若要關閉 [Find] 功能,請點選方塊以外的地方。
- · 若要回到原來頁面,請點選標題,接著點選彈出式功能表内的 [Return]。

#### 複製文字

您可從支援此功能的電子書中,將文字複製到可接受文字的任何程式。

- 1 在書頁中選取想要複製的文字。
- 2 點選彈出式功能表内的 [Copy Tex]。 該文字可貼入您所選擇的程式内。

#### 電子書注釋

若要檢視某本書上的注釋清單,包括了書籤、醒目提示、文字備忘錄、和繪圖:

- 1 點選電子書封面上的 [Annotations Index]。
- 2 點選清單中的項目,即可跳到加入注釋的頁面上。

使用書籤

· 當您將書籤加入書本内後,一個彩色的書籤圖示會出現在右側邊緣。不管您是在書本的任何地方,只要點選書籤圖示,都可以跳到加入書籤的頁面上。

注意: 您可以在同一本書中加入多個書籤。

使用反白工具

· 當您使用反白工具時,文字會變成有顏色背景的文字。

使用備忘錄

- · 當您替文字加入備忘錄時,可在顯示於書頁頂端的備忘錄區內輸入文字。備忘錄圖 示將會顯示在左側邊緣。若要顯示或隱藏備忘錄,請點選該圖示。
- 加入繪圖
  - 當您加入繪圖時,繪圖圖示將出現在書頁的左下角,而繪圖工具則顯示在書頁底端。請拖曳觸控筆來繪圖。

### 移除電子書

閱讀完一本電子書後,您可將它刪除,以節省掌上型電腦的儲存空間。若該電子書的副本儲 存於個人電腦中,您可以隨時再次下載。

- 1 點一下並按住 [Library] 清單内的標題。
- 2 點選彈出式功能表内的 [Delete]。

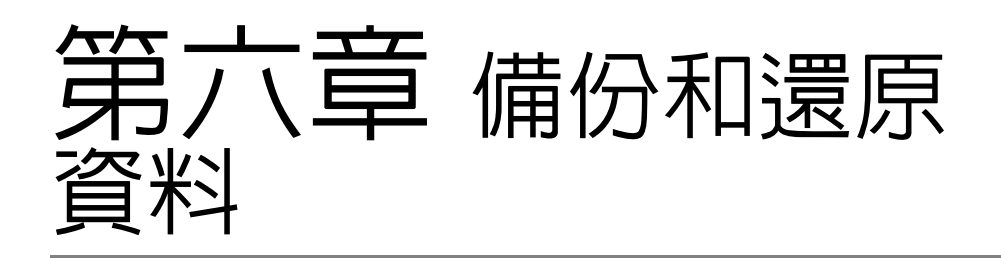

備份/還原程式可讓您將儲存於掌上型電腦的資料和應用程式備份到另一個儲存裝置,或是 將資料還原至掌上型電腦。進階安全功能可在執行備份或還原操作過程中,為機密文件/應 用程式提供密碼保護功能。本掌上型電腦的擴充功能可支援下列儲存裝置:

- · SD 記憶卡 (Secure Digital Card)
- ・ MMC 記憶卡 (MultiMedia Card)
- · ROM 儲存裝置 (ROM 儲存裝置僅提供 PIM 資料備份和還原操作使用)

在進行備份或還原過程中,電源按鈕可作為暫停/恢復的執行按鈕,以控制作業速度。

程式視窗内有三個標籤(從左至右),分別對應到備份和還原的三個功能。

- ・ 備份
- 自動備份
- ・ 還原

啓動備份/還原程式:

1 如果您想在某個儲存裝置上進行備份 / 還原操作,請先將該儲存裝置 (SD/MMC) 連接至掌上型電腦。

如需安裝儲存裝置的操作步驟,請參閱第62頁「第七章使用擴充功能」。

2 點選 🌈 、[程式集],接著選[備份/還原]。

| 備份      | 叻  | 能   |
|---------|----|-----|
| בא נחיו | /- | טנו |

| 🎊 Backup/Resto    | ore 🛛 🗱 📢 12:37 🚳 |
|-------------------|-------------------|
| Backup            |                   |
| File name:        | MyBackup          |
| Backup to:        | ROM Storage 🛛 👻   |
|                   | 512KB Free        |
| Password:         |                   |
| Option: PIM Or    | nly 47.14KB 🔻     |
|                   | Start             |
| Backup AutoBackup | Restore           |
| About             | ▲                 |

執行資料備份

- 1 除了備份 / 還原程式外, 關閉所有正在執行的程式。
- 2 在[備份]標籤中選擇是否要接受預設檔案名稱 (MyBackup),或點選螢幕底端的鍵盤圖示來鍵入新的檔案名稱。
- 3 從[備份至]的下拉式選單中選取一個儲存裝置。
- 4 從 [ 選項 ] 的下拉式選單中選取備份範圍 ( 預設 : [ PIM Only])。

注意: 唯有選取「PIM Only」為備份範圍後,ROM 儲存裝置才是一個可使用的備份目的地。

- 5 如果您想保護備份檔案,請勾選密碼核取方塊,並輸入保護密碼。
- 6 點選 [ 開始 ] 並開始備份。

在備份過程中,會有一個進度畫面顯示目前備份進度狀態。

7 備份完成後,程式會顯示一個訊息方塊,告知您備份作業已經完成。

### 自動備份功能

利用自動備份功能,您可自行設定,當發現電池電力低於30%時,掌上型電腦就會自動執行資料備份工作。要設定自動備份畫面的組態,請參閱前面「備份功能」中所提及之說明。

當電池電力已低於 30%,自動備份也已啓動,然而指定的儲存裝置卻尚未安裝至掌上型電腦時,這時是不會執行任何的備份動作的。

| 🏂 🛿 Backup/F           | store 🛛 🗱 ┥€ 12:                    | 32 🐽                   |
|------------------------|-------------------------------------|------------------------|
| AutoBackup             |                                     |                        |
| Do autom<br>power is l | tic backup when ba<br>wer than 30%. | ttery                  |
| File name:             | MyAutoBackup                        | 2                      |
| Backup to:             | ROM Storage                         | •                      |
|                        | 512                                 | <b free<="" td=""></b> |
| ✓ Password             | *****                               |                        |
| Option: PI             | 1 Only 47.14                        | KB 🔻                   |
|                        | Confirm                             |                        |
| Backup AutoB           | kup Restore                         |                        |
| About                  |                                     |                        |

注意: 經由自動備份功能所產生的備份檔案,其預設名稱為「MyAutoBackup」。

### 還原功能

您只能還原由 Backup/Restore 程式所產生的備份檔案,檔名為 \*.abk (Acer 專用備份)。

### 執行資料還原

- 1 除了備份/還原程式外,關閉所有正在執行的程式。
- 2 從[還原自]的下拉式選單中選取一個儲存裝置。

畫面下半部將顯示您選定的儲存裝置中所儲存的所有檔案清單。顯示資訊包括檔案名稱、檔案大小和備份檔的建立日期。

| 🏂 Ba                             | ckup/Restor              | e 💠             | € 12:17          | ole        |
|----------------------------------|--------------------------|-----------------|------------------|------------|
| Resto                            | re                       |                 |                  |            |
| Restor                           | e From: 🛛                | SD/MMC          |                  | •          |
| Optior                           | 1:                       |                 |                  |            |
| File n                           | ame                      | Siz             | e Da             | ate        |
| <b>(</b> 27) F<br><b>(</b> 27) A | PIM_Backup<br>VII_Backup | 50.95k<br>4.58M | (B 07)<br>IB 09) | '07<br>'07 |
|                                  | S                        | tart            |                  |            |
| Backup                           | AutoBackup               | Restore         |                  |            |
| About                            |                          |                 |                  | <b>=</b>   |

- 3 點選某個檔名以選取欲還原的檔案,並且請注意,不是.abk的檔案是不會被顯示的。 選定備份檔,接著點選[開始]按鈕。螢幕畫面將會馬上顯示該備份檔的資訊,包括:
  - · 檔案名稱-被選定的 .abk 備份檔檔名。
  - · 備份日期-被選定的 .abk 備份檔的建立日期。
  - · 備份選項及檔案大小。
  - · 主記憶體的可用空間 掌上型電腦主儲存記憶體内的可用空間。它必須大於被選定的 .abk 備份檔案大小,才能繼續執行還原作業。
- 4 再次點選 [開始]按鈕並開始還原。
- 5 在還原過程中,會有一個進度畫面顯示目前還原進度狀態。
- 6 還原完成後,程式會顯示一個訊息方塊,告知您還原作業已經完成。

刪除儲存裝置中的檔案

為了增加儲存裝置的可用空間,您可刪除裝置中不再使用的檔案。

- 1 點選 [ 還原 ] 標籤。
- 2 從[還原自]的下拉式選單中選取一個儲存裝置。
- 3 從顯示的檔案清單中,點選某個檔案名稱直到[刪除]彈出式功能表出現為止。
- 4 點選 [刪除] 以刪除該檔案。

| 🏂 Ba   | ckup/Restor | e 🗱             | € 12: | 19 🐽  |
|--------|-------------|-----------------|-------|-------|
| Resto  | re          |                 |       |       |
| Restor | e From: 🤤   | SD/MMC          |       | •     |
| Optior | i:          |                 |       |       |
| File n | ame         | Si              | ze    | Date  |
| 🭓 F    | IM_Backup   | 50.95k          | (B) O | 17/07 |
|        | ll_Backup   | 4 59M<br>Delete | AR (  | 9/07  |
|        | -           |                 |       |       |
|        | 9           | itart           |       |       |
| Backup | AutoBackup  | Restore         |       |       |
| About  |             |                 |       |       |

字典通

[字典通]提供内建英漢三萬字庫與漢英三萬字庫。「字典通」不僅提供英漢/漢英兩種查詢 方式,同時,還具備即時英漢及漢英查詢功能。您只需點觸您所要查詢的字,即可知道與該 字對應的中文或英文詞義。

功能及操作

字典切換

在最上層可以點選「字典切換」,選擇您所需要的字典(英漢/漢英)。

| 87 7        | :典通  |     |   | <b>-</b> € 9:18 | ₫   |
|-------------|------|-----|---|-----------------|-----|
| 英漢川         | 、萬字  | -   |   |                 |     |
| 漢英三         | 萬字   |     |   | -               | 新字  |
| (奥英)<br>英漢三 | (周子) |     |   |                 |     |
| 英漢川         | 、萬宇  |     |   |                 | *   |
| are 的       | 省略寫  | 法   |   |                 |     |
|             |      |     |   |                 |     |
|             |      |     |   |                 |     |
|             |      |     |   |                 |     |
|             |      |     |   |                 |     |
|             |      |     |   |                 |     |
|             |      |     |   |                 | *   |
| 詳細          | 一覽   |     |   |                 |     |
| 編輯          | 僉視 選 | 項 个 | ÷ | 6               | ≝ ^ |

點觸正中央的向下三角按鈕,即出現歷史查詢顯示框。該顯示框用於列舉先前以 " 一覽 " 方式查詢的最近 10 個字。

| <b>S</b> 7      | 無通                     | <b>4</b> € 9:19 🐽 |
|-----------------|------------------------|-------------------|
| 英漢川             | 【萬字 ▼                  |                   |
| 輸入 <sub>1</sub> | -archy                 | 新字                |
| archy           | -archy                 |                   |
| archy           | ' 're                  |                   |
| n.cor<br>表示     | 10.10111<br>[政治(體制)] 、 | [統治(體制)]          |
|                 |                        |                   |
|                 |                        |                   |
|                 |                        |                   |
|                 |                        |                   |
|                 |                        |                   |
|                 |                        |                   |
| 詳細              | 一覽                     |                   |
| 编輯              | 窥視 選項 ↑                | + 🖾               |

| 🎊 辛典通                                                                                          | 4€ 9:19 🐽         |
|------------------------------------------------------------------------------------------------|-------------------|
| 英漢三萬字 ▼                                                                                        |                   |
| 輸入; water                                                                                      | ▼ 新字              |
| ['wətə]['watə                                                                                  | ]['wdt <i>a</i> ] |
| water<br>n.<br>1.水<br>2.水量,水面<br>3.水域,海域<br>4.[生理]分泌液<br>vt.<br>1.給澆水<br>2.撬水沖淡<br>vi.<br>1.分泌 |                   |
| 詳細 一覽                                                                                          | in Mallace        |
| 編輯 撿視 選項 🔶                                                                                     | ↓        ▲        |

中間部分是單字顯示區,用來顯示查詢單字的拼寫,音標,字義。

底部則包括一些功能表欄,由左至右分別為:「編輯」,「檢視」,「選項」。提供如新字,字體大小切換,字典管理,隨點隨譯設定,以及找尋上一字或下一字等功能。

#### 功能表

您可以在「編輯」中選擇輸入新字或是將字的解釋複製,並貼到記事以便集中複習所有查 詢過的單字。您也可以在「檢視」中選擇瀏覽的方式和字體的大小。另外,在「選項」 中,您可以啓動隨點隨選設定,或是字典管理的功能。

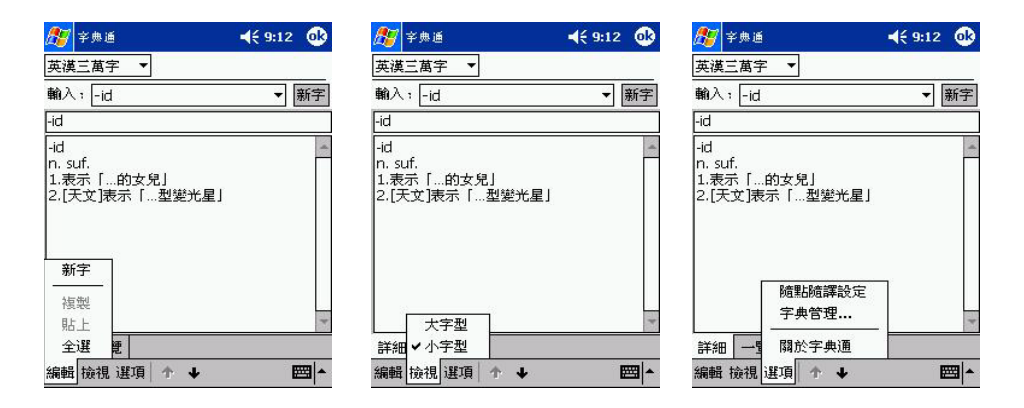

在輸入要查詢的單字時,程式將自動找出最接近的單字,並把它顯示在單字顯示區內。 要加快查字的速度,您可以點觸「一覽」把視窗切換至一覽方式。然後,點觸桌面下方的 向上/向下箭頭,找尋您想查找的字。點觸該字,視窗會自動切換至「詳細」瀏覽方式。

**注意:** 只有藉由「一覽」方式查到的字才能顯示在歷史查詢記錄框中:通過「詳細」瀏覽方式查找的字無法在該框中顯示。

### 即時翻譯

- 1 在「字典通」主畫面中,點觸「選項」。
- 2 在「選項」清單中選擇「隨點隨譯設定」。顯示「隨點隨譯設定」畫面。
- 3 在「隨點隨譯設定」畫面中,勾選「啓動隨點隨譯」,並從畫面中分別選擇英漢/漢英字 典,然後按「確定」即打開了即時翻譯功能。

| 27               | 字典通            | <b>√</b> € 9:2 | :0 |
|------------------|----------------|----------------|----|
| 英漢               | 三萬字            | •              |    |
| 輸                | 隨點隨譯           | 設定 (           | ③字 |
| -id              | ☑ 啟翻           | 防隨點隨譯          |    |
| -id              | 英漢:            | 英漢三萬字          |    |
| n.<br>1.ā<br>2.1 | 漢英:            | 英漢三萬字<br>英漢八萬字 |    |
|                  | 碷              | 定取消            |    |
|                  | 9 <del>.</del> |                |    |
|                  |                |                |    |
|                  |                |                | *  |
| 詳細               | 一覽             |                |    |
| 编輯               | 檢視 選           | 項 🛧 🖌          |    |

此時,當您使用具有文字處理功能的應用軟體的時候,例如:行事曆、工作、記事、通訊錄 和收件匣,只要以觸控筆點選並複製想要查詢的字,然後點觸導覽列上的[隨點隨譯]圖 示,[即時翻譯顯示框]即會出現。

「字典通」的即時翻譯功能將自動判斷被點選的字是中文還是英文,並顯示被查詢之字所對應的英/中詞義。

同時,您用觸控筆點觸並按住即時翻譯顯示框,在螢幕上滑動就可以移動該顯示框。 如果您想關閉即時翻譯顯示框,只需用觸控筆點觸顯示框以外的螢幕區域即可。 刪除、複製與搬移字典字庫

刪除字典通字庫

- 1 在「字典通」主畫面中,點觸「選項」。
- 2 在「選項」清單中選擇「字典管理」。顯示「字典管理」畫面。
- 3 在「字典管理」畫面中點選您要刪除的字典字庫。
- 4 點選畫面左下角的「編輯」,點一下「刪除」按鈕。出現一個確認對話方塊。
- 5 點一下「OK」確認檔案刪除。刪除後,點一下「完成」回到「字典通」主畫面。

| 87                                                | 字典通                                                            | 1                                     |                                                |                                       | <b>-</b> {€ 9 | :27                          | œ                          |
|---------------------------------------------------|----------------------------------------------------------------|---------------------------------------|------------------------------------------------|---------------------------------------|---------------|------------------------------|----------------------------|
| 名和                                                | Ę.                                                             |                                       | 大小                                             |                                       | 位置            |                              |                            |
| 漢英                                                | <b>三萬</b> 字                                                    | 2                                     | 478K                                           |                                       | 主記            | 憶體                           |                            |
| 漢英                                                | 1八萬字                                                           | E                                     | 883K                                           |                                       | 主記            | 憶體                           |                            |
| 英得                                                | (三萬子                                                           | -                                     | 1.19                                           | 4                                     | 王訂            | 憶體                           |                            |
| ER I C                                            | 八周日                                                            | -                                     | 2.351                                          | 4                                     | 151           |                              |                            |
| 字數                                                | (; 8                                                           | 2000                                  | )英文国                                           | 置字                                    |               |                              |                            |
| 編輯                                                | i: 诸                                                           | 流商                                    | <b>宇書編</b>                                     | 遺室                                    |               |                              |                            |
| 特點                                                | i:                                                             |                                       |                                                |                                       |               |                              |                            |
| 本字                                                | 典的使                                                            | 用播                                    | <b>I</b> 屬於A                                   | ∖cer                                  |               |                              |                            |
| 您的                                                | 會員帳                                                            | 號是                                    | : d71                                          | bea26                                 | 681dc         |                              | . [                        |
| 田岩                                                | 家 群指                                                           | (与新<br>(会考                            | 時景・ド                                           | り谷計                                   | 盛・神報<br>(木字   | 長行唯                          | ŧ<br>;;;  =                |
| 褚                                                 | 製                                                              | dia                                   | 20083                                          | 2 RH 24                               | • (47         | 2442.1                       |                            |
| 掶                                                 | 移                                                              | 遠流                                    | 字典通                                            | 資料區                                   | Ē).           |                              | -E                         |
| m                                                 | 除                                                              |                                       |                                                |                                       |               |                              |                            |
| <b>化白赤</b> 品                                      |                                                                |                                       | L                                              |                                       |               |                              | -                          |
| 1046870                                           |                                                                | 2                                     | -                                              |                                       |               |                              |                            |
|                                                   | A CONTRACT                                                     | 10.00                                 | ш                                              |                                       |               |                              |                            |
| <b>8</b> 2                                        | 字典通                                                            |                                       | ш                                              |                                       | <b>4</b> € 9  | :12                          | <b>a</b>                   |
| <b>1</b> 11                                       | 字典通                                                            |                                       |                                                |                                       | <b>√</b> € 9  | :12                          | •                          |
| <b>月</b> 77<br>英漢                                 | 字典通<br>三萬字                                                     | 2                                     |                                                |                                       | <b>4</b> € 9  | :12                          | •                          |
| <b>月辺</b><br>英漢<br>輸入                             | 字典通<br>三萬字<br>、1 -id                                           | 2                                     | -                                              |                                       | <b>4</b> € 9  | :12<br>▼ ₿                   | ●                          |
| <i>聞</i><br>英漢<br>輸入<br>-id                       | 字典通<br>注萬字<br>、? -id                                           | 2                                     | •                                              |                                       | <b>-</b> (€ 9 | :12<br>▼ 閉                   | <b>●</b><br>新宇             |
| <u>が</u><br>英谋<br>輸入<br>-id                       | 字典道<br>(三萬字<br>(1 -id                                          | 2                                     | ·                                              |                                       | <b>4</b> € 9  | :12<br>▼ ₿                   | <b>④</b><br>新宇             |
| <u>月</u><br>英漢<br>輪入<br>-id<br>n.s                | 字典通<br>注萬字<br>、? -id                                           | 2                                     | -                                              |                                       | <b>-</b> (€ 9 | :12<br>▼ 第                   | ●<br>新宇                    |
| 英 → → → → → → → → → → → → → → → → →               | 字典通<br>注篇字<br>(1 -id<br>uf.<br>示示[                             | ····································· | ·<br>·<br>·<br>·                               | **** 8                                | <b>4</b> € 9  | :12<br>▼                     | ●<br>新字                    |
| 英漢<br>輸入     -id     -id     1.表     2.[5]        | <del>字</del> 典通<br>三萬字<br>.; -id<br>uf.<br>天文]表                | · · · · · · · · · · · · · · · · · · · | ·<br>·<br>·<br>·<br>·<br>·<br>·<br>·<br>·<br>· | ····································· | <b>√</b> € 9  | :12<br>▼ ₿                   | ④                          |
| <del>○</del><br>英                                 | <u><sup>字</sup>典通</u><br>三萬字<br>.; -id<br>uf.<br>(示 […<br>天文]表 | · · · · · · · · · · · · · · · · · · · | ·<br>·<br>·<br>·<br>·<br>·<br>·<br>·<br>·      | <br>*光星」                              | <b>4</b> € 9  | :12<br>▼                     | ●<br>●<br>●<br>●<br>●<br>● |
| 英漢<br>輸入 −id −id n.s 1.表 2.[5                     | <u>字典</u> 通<br>三萬字<br>、; -id<br>uf.<br>(示〔…                    |                                       | ·<br>·<br>·<br>·<br>·<br>·<br>·<br>·<br>·      | ····································· | <b>4</b> € 9  | :12<br>▼                     | <b>③</b><br>新宇             |
| <u>英</u><br>→ → → → → → → → → → → → → → → → → → → | <u>字典</u> 遁<br>三萬字<br>.; -id<br>uf.                            |                                       | ·<br>型装                                        | <br>送光星」                              | <b>4</b> € 9  | :12<br>▼ #                   | <b>③</b><br>新字             |
| 英援<br>英援<br>-id<br>-id<br>1.素<br>2.[;             | <u>字典</u> 通<br>三萬字<br>, -id<br>uf.<br>(示 […<br>天文]表            | 的女                                    | ·<br>型裝                                        | 沙光星」                                  | <b>4</b> € 9  | :12<br>▼ ∰                   |                            |
| 资 英 翰入 -id -id n.s表 [.[] -id 2.[]                 | <u>字典通</u><br>三萬字<br>、; -id<br>uf.<br>(示 [<br>天文]表             |                                       | <br>:兒」<br>型裝                                  | *光星」                                  | <b>4</b> € 9  | <b>.</b> 12<br>▼ ∰           | ●<br>新字                    |
| 英漢輸入 -id -id 1.表 2.[5                             | <u>字典</u> 通<br>三萬字<br>uf.<br>示〔<br>天文〕表                        |                                       | ·<br>型装                                        | ····································· | <b>4</b> € 9  | <b>:12</b><br>▼ <del>}</del> | ●<br>新字<br>「               |

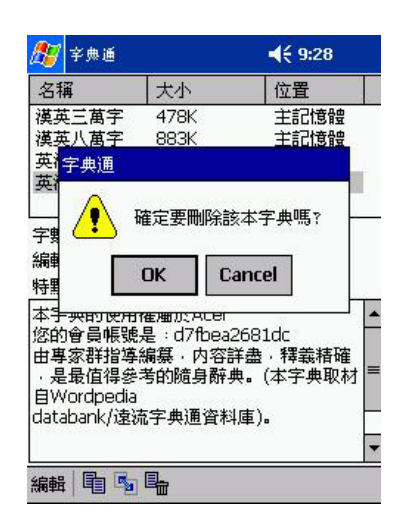

### 複製字典通字庫

您可以將「字典通」字庫複製到 Memory Stick 記憶卡中,以做備份。

### 複製字典通字庫

1 在「字典通」主畫面中,點觸「選項」。

編輯 檢視 選項 🛧 🔸

- 2 在「選項」清單中選擇「字典管理」。顯示「字典管理」畫面。
- 3 在「字典管理」畫面中點選您要複製的字庫。
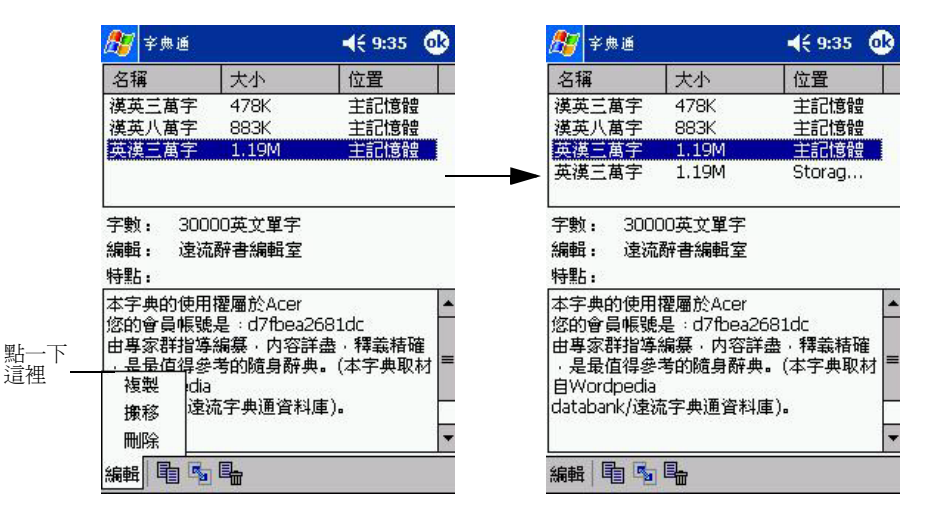

4 點選畫面左下角的「編輯」,點一下「複製」按鈕即可複製該字庫。

#### 搬移字典通字庫

您可以將「字典通」字庫搬移到 Memory Stick 記憶卡中,以節省 Acer 掌上型電腦内部記 憶體空間。

- 1 在「字典通」主畫面中,點觸「選項」。
- 2 在「選項」清單中選擇「字典管理」。顯示「字典管理」畫面。
- 3 在「字典管理」畫面中點選您要搬移的字庫。
- 4 點選畫面左下角的「編輯」,點一下「搬移」按鈕即可搬移該字庫。

注意: 您亦可將字庫從 Memory Stick 記憶卡中複製回 Acer n35 掌上型電腦記憶體中。

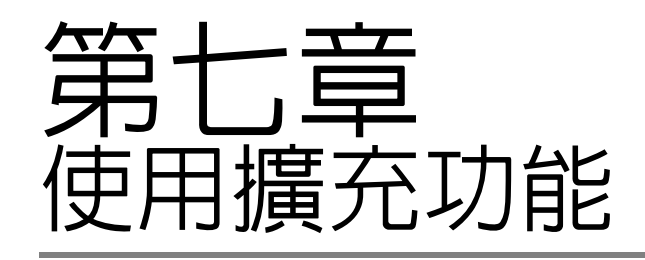

Acer n35 掌上型電腦的時髦輕薄外觀常掩蓋了其相當出色的擴充功能 - 整合型雙功能 SD/ MMC 記憶卡插槽 。這些擴充功能讓您可以:

- · 安裝更多應用程式
- ・ 増加更多儲存空間
- ・ 執行備份程序

**注意:** 當將任何週邊裝置與掌上型電腦搭配使用時,請參考每個週邊裝置的使用手冊,以取得安裝和操作該裝置的相關資訊。

# 使用 SD/MMC 記憶卡

掌上型電腦頂端有一個 SD/MMC 記憶卡插槽。讓您可以擴充掌上型電腦的儲存空間並執行 資料備份作業。

如需 SD/MMC 記憶卡插槽的位置,請參閱第 6 頁 「頂視圖」。

# 安裝 SD/MMC 記憶卡

- 1 拿穩掌上型電腦。
- 2 將記憶卡插入 SD/MMC 記憶卡插槽。

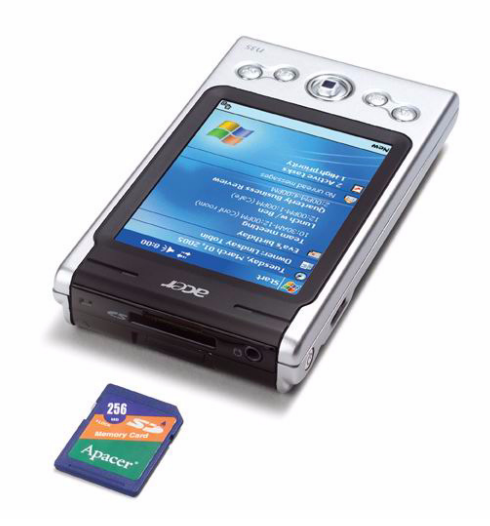

3 以手指將卡片壓入插槽内,直到您感覺它卡緊鎖住,並且聽到喀嚓聲。這代表記憶卡已經正確定位於插槽内。

移除 SD/MMC 記憶卡

- 1 拿穩掌上型電腦。
- 用拇指輕輕地按一下記憶卡頂端,即可將記憶卡從連接頭鬆開,就像安裝記憶卡時一樣,如
  (a) 所示。當您聽到喀嚓聲,就代表記憶卡已經從卡槽中鬆開了。

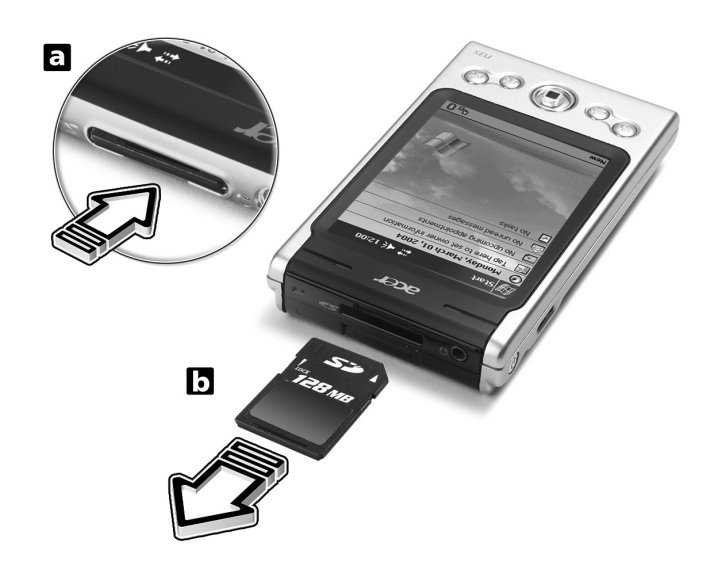

3 輕輕地從插槽中將記憶卡取出,如 (b) 所示。

# 第八章 使用 ActiveSync® 交換與更新資料

透過 ActiveSync®,您可將電腦上的 Microsoft Outlook 或 Microsoft Exchange 與掌上型 電腦的資料同步化。您也可直接將此資料與 Microsoft Exchange 伺服器同步化。每次進行 同步化時,ActiveSync 都會比較在掌上型電腦和電腦或伺服器上所做的變動,並以最新的 資料來更新這兩處的資料。例如:

- · 將掌上型電腦與電腦上的 Microsoft Outlook 資料同步化,以便讓 Pocket Outlook 的資料保持最新狀態。
- ·將掌上型電腦和電腦上的 Microsoft Word 和 Microsoft Excel 檔同步化。您的檔案將會自動轉換成正確的格式。

如需使用 ActiveSync 的詳細資訊,請參閱 掌上型電腦中的 ActiveSync 說明檔。

注意: 在預設狀態下, ActiveSync 並不會自動將所有類型的資料同步化。您可使用 ActiveSync 的 選項來開啓或關閉特定資訊類型的同步化。

使用 ActiveSync, 您也可以:

- · 備份與還原掌上型電腦的資料。
- · 在掌上型電腦和個人電腦間複製(而非同步化)檔案。
- · 透過選取同步化模式,控制同步化的發生時機。 例如,您可在連至個人電腦時即進行同步化,或只在選擇同步化指令時才進行同步化。
- · 選擇哪些資料類型要進行同步化,以及有多少資料要進行同步化。

例如,您可選擇將過去幾週的約會資料同步化。

# 使用 ActiveSync®

在進行同步化之前,請使用 Acer n35 掌上型電腦光碟片,將 ActiveSync 安裝在您的個人 電腦。

注意: 購買本產品時,我們已經將 ActiveSync 安裝在掌上型電腦了。

如需安裝 ActiveSync 的詳細資訊,請參閱 第 9 頁「安裝 Microsoft® ActiveSync® 軟體」。 若要啓動掌上型電腦中的 ActiveSync 程式,請點選 27,接著點選 [ActiveSync]。 如需在電腦上使用 ActiveSync 的相關資訊,請啓動您電腦上的 ActiveSync,接著參閱 ActiveSync 的說明檔。

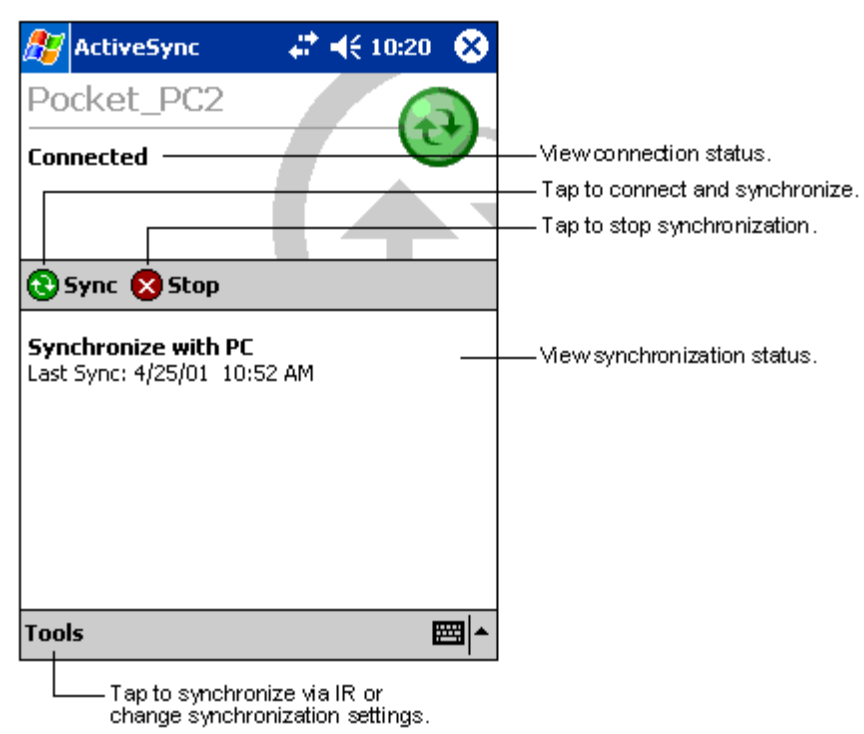

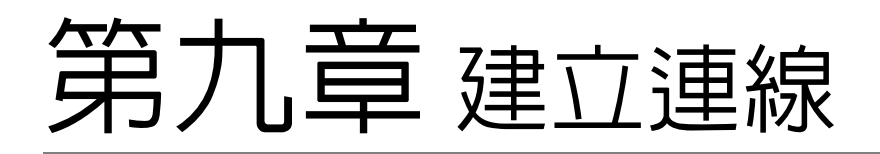

您可使用掌上型電腦來和其他行動裝置、個人電腦、網路或網際網路之間交換資訊。您可使 用下列的連線選項:

- · 使用掌上型電腦的紅外線 (IR) 埠功能來與另一個具備紅外線傳輸功能的裝置之間 傳送與接收資料。
- 連線至 ISP。連線建立後,您就可使用收件匣來收發電子郵件,或使用 Microsoft® Pocket Internet Explorer 來瀏覽 Web 或 WAP 網頁。
   用來建立 ISP 連線的通訊軟體已安裝於掌上型電腦內。您的 ISP 也會提供您安裝其 他服務 (例如傳呼和傳真服務)所需的軟體。
- · 連線至公司或組織的内部網路。連線建立後,您就可使用收件匣來收發電子郵件, 或使用 Microsoft® Pocket Internet Explorer 來瀏覽 Web 或 WAP 網頁,並與您 的電腦進行同步化。
- · 連接至個人電腦,並進行遠端同步化。連線建立後,即可進行最新資料同步化,例 如 Pocket Outlook 資料。

# 使用紅外線或藍芽無線功能傳輸資料

利用紅外線 (IR) 功能,您可與另一台同樣具備紅外線功能的裝置相互收發資訊,例如連絡 人和約會等資料。

您的 n35 掌上型電腦將會接收所有由紅外線 (IR) 功能所傳送的資料,在無線傳輸連線建立後,電腦將會詢問您是否要接收這些傳送資料。

如需掌上型電腦的紅外線埠位置,請參閱第4頁「左視圖」。

# 使用紅外線傳送資料

- 1 切換至建立傳送項目的程式,並在清單中找到要傳送的項目。
- 2 將掌上型電腦的紅外線埠對準另一台準備接收資料的裝置紅外線埠,這樣可以讓兩台裝置間 保持通暢的傳輸管道,並且拉近裝置間的距離。
- 3 點一下並按住想要傳送的項目,接著點選彈出式功能表内的[發送項目]。

—或者—

使用「檔案總管」來傳送項目(不能傳送資料夾)。

· 點一下並按住想要傳送的項目,接著點選彈出式功能表内的[發送檔案]。

使用紅外線接收資料

 將掌上型電腦的紅外線埠對準另一台準備發送資料的裝置紅外線埠,這樣可以讓兩台裝置間 保持通暢的傳輸管道,並且拉近裝置間的距離。

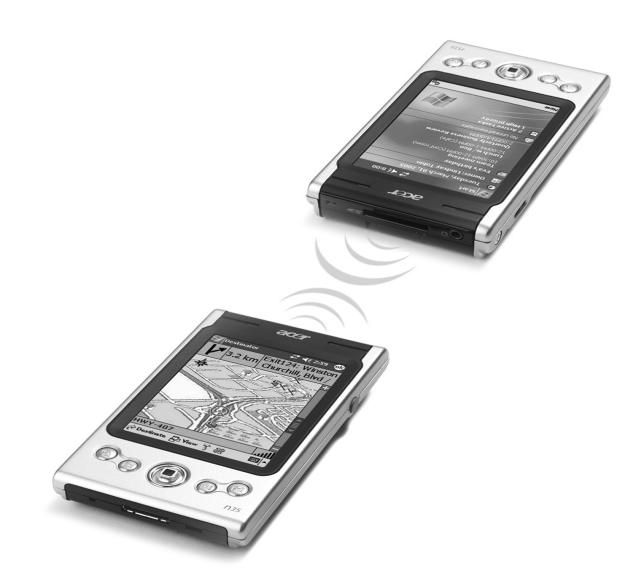

2 請另一台裝置開始傳送資料給您。您的掌上型電腦將會自動接收這些資料。

# 連線至 Internet

與 ISP 建立數據機連線

- 1 請從 ISP 取得下列資訊:
  - · ISP 伺服器的撥接電話號碼
  - · 使用者名稱和密碼
  - · TCP/IP 設定。
- 2 請將 SD 數據機卡 (選購配件) 插入掌上型電腦的 SD/MMC 插槽中。

注意: 如需安裝與使用 SD 數據機卡的詳細資料,請參閱該卡的使用手冊。

3 點選 🎊 ,再點選 [設定]。

在 [ 連線 ] 標籤中點選 [ 連線 ]。在 [My ISP] 下選取 [Add a New Modem Connection]。

- 4 輸入連線名稱,例如「我的連線」。
- 5 在[選取數據機]清單中選取您的數據機類型。 若該清單中沒有您的數據機類型,請嘗試重插數據卡。

- 7 輸入 ISP 撥接電話號碼,接著點選 [下一步]。
- 8 輸入使用者名稱、密碼及網域(如果有的話),接著點選[完成]以完成連線作業。

若要連線至 ISP,請開啓 [Connections] 主視窗,接著點選 [Manage Existing Connections]。 點一下並按住可使用的撥號設定,然後選擇 [Connect]。您的數據機將會撥出,並嘗試建立連 線。

## 與 ISP 建立無線區域網路連線

- 1 請將 WLAN 無線網卡插入掌上型電腦。如需安裝與使用網路卡的詳細資料,請參閱該卡的使用手冊。
- 2 第一次插入網路卡時,會出現一個注意訊息,詢問您目前安裝的網路卡是要使用於連接 [The Internet] 或是連接 [Work]。當您決定後,SSID (Service Set Identifier) 則會被自動 指定。如果您選擇連接 [The Internet],您可以點選 [OK],接受所有預設値 (大部分的家 用網路都會允許您立即連線而不需其他設定),或者點選 [Settings] 手動設定連線組態。有 時某些網路需要 WEP 金鑰才能連接使用,一但需要輸入,畫面就會出現提示訊息,要求您 輸入。
- 3 請選擇 [Connections Settings] 内的 [Advanced] 標籤。選擇 [Network Card] 標籤可自訂 化您所安裝的網路卡驅動程式的連接方式。請反白選擇您想設定的網路卡驅動程式名稱。找 到 [My network card connects to: The Internet]。
- 4 請在 [IP Address] 標籤内設定 IP 位址。
- 5 請在 [Name Servers] 標籤内設定 DNS 和 WINS 設定值。

如果要讓這些設定値生效,您必須將網路卡先移除,然後再重新安裝一次。

- 6 請從 [Connection Settings Advanced] 内點選 [Network Card] 按鈕以設定無線網路 組態。對於已設定的網路將是優先使用網路並會被列於 [Wireless] 標籤内。您可以選擇僅要 連線至優先使用網路,或是讓掌上型電腦自動搜尋並連接至任何可使用的網路,而無論該網 路是否為優先使用網路。如果網路清單中都沒有您想要連接的網路,請點選 [Add New Settings...] 以增加一個新網路。
- 7 在 [General] 標籤內,您可以設定網路名稱 (或稱為 SSID):唯有當您要建立全新的無線網路設定檔時,才可以更改網路名稱,否則您就只能看見 SSID 都已經設定好的優先使用網路名稱。請指定是否要讓該網路連接至 [The Internet]。最後,如果這是一個全新的網路設定檔,您還可以指定它是否為電腦對電腦網路,也就是用戶端對用戶端網路。

注意: 要知道是否需要進行驗證,請和網路系統管理員聯絡。

8 若要檢視您的無線網路連線設定,請在依照前述步驟設定成功後,點選通知區内的 圖 示。接著畫面會出現一個綠色狀態指示燈,顯示無線網路通訊目前的訊號強弱。點選 圖 圖示將會關閉無線網路卡功能。點選 圖示則可讓您將無線網路卡功能再度啓動。一但您的網路卡設定完成,您就可以馬上進行連線。

# 連線至網路

如果您在工作時可使用網路,即可傳送電子郵件、瀏覽 Intranet 網頁、同步化掌上型電腦 內資訊、以及連接 Internet。您可使用下列三種方式之一來連接網路:

- · 使用 RAS 帳號來建立數據機連線。
- 使用無線網路卡和網路分接頭來連接網路。
  若要使用此方法,請參閱第 69 頁 「與網路建立無線區域網路連線」。
  您的 n35 掌上型電腦可支援 SD 無線網路卡或是 SD 數據機卡。

# 與網路建立數據機連線

請依照 「與 ISP 建立數據機連線」一節中說明之步驟進行連線,但請注意,您必須在 [My Work Network] 内點選 [Add a New Modem Connection] 以開始。

# 與網路建立無線區域網路連線

請依照 「與 ISP 建立無線區域網路連線」一節中說明之步驟進行連線,但請注意,當畫面 上出現提示對話方塊讓您選擇時,請選擇 [Work] 以開始。

# 結束連線

若要切斷連線,請使用下列任一種方法:

- · 若使用紅外線傳輸連線,請將掌上型電腦從個人電腦旁移開。
- 若使用無線網路卡連線,請從掌上型電腦上移除網路卡。

## 取得連線說明

如需此處所提及操作之詳細資訊,或有關其他操作的更多資訊,請參閱下列章節:

· 第36頁「收件匣」小節。

- · 掌上型電腦的線上說明。先點選 🎦 ,再點選 [說明]。點選 [檢視]、[所有已安 裝的說明],接著選 [收件匣]或 [連線]。
- 個人電腦上的 ActiveSync 說明檔。在 ActiveSync 中按一下 [ 說明 ] 功能表内的 [Microsoft ActiveSync 說明 ]。
- 如需疑難排解的相關資訊,請造訪 Pocket PC 網站,網址為 (http://www.microsoft.com/mobile/pocketpc/)。

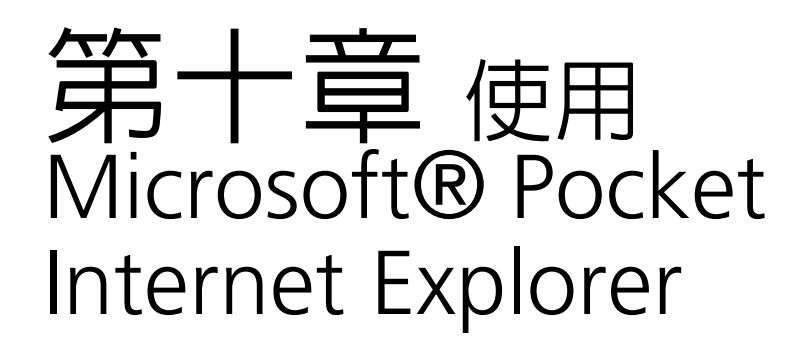

下列兩種方式都可讓您使用 Microsoft<sup>®</sup> Pocket Internet Explorer 瀏覽 Web 或 WAP 網頁:

- · 在與個人電腦進行同步化時,下載您的最愛連結和行動式我的最愛,它們都儲存於 電腦的 Internet Explorer 上的 「行動式我的最愛」子資料夾内。
- · 連線至 ISP 或網路,與瀏覽網頁。連線前,您需要先建立連線,請參閱第 66 頁 「第九章 建立連線」。

連線到 ISP 或區域網路後,您也可從 Internet 或 Intranet 下載檔案和程式。

# 「行動式我的最愛」資料夾

在個人電腦上,只有儲存於 Internet Explorer 「我的最愛」資料夾的 「行動式我的最愛」 子資料夾内的項目,才能與掌上型電腦進行同步化。此資料夾將在安裝 ActiveSync 時自動 建立。

## 我的最愛連結

在同步化的過程中,在個人電腦上,「行動式我的最愛」資料夾内我的最愛連結清單都會與 掌上型電腦的 Pocket Internet Explorer 同步化。每次同步化時,這兩個位置都會根據清單 的變動來更新資料。除非您將我的最愛連結標成行動式我的最愛,否則將只有連結會下載至 掌上型電腦,如果您要瀏覽網頁內容,都必須連線至 ISP 或網路。

如需同步化的更多資訊,請參閱個人電腦上的 ActiveSync 說明檔。

# 行動式我的最愛

如果您個人電腦是安裝 Microsoft Internet Explorer 5.0 或更新版本,就可將行動式我的最愛下載至掌上型電腦。如果是進行行動式我的最愛同步化,就可將網頁內容一起下載至掌上型電腦,因此,即使您切斷與 ISP 和個人電腦的連線,仍可繼續瀏覽網頁。

使用 ActiveSync 所安裝的 Internet Explorer 外掛模組可讓您更快速建立行動式我的最愛。

#### 建立行動式我的最愛

- 1 在個人電腦上,開啓 Internet Explorer,按一下[工具],接著選取[建立行動式我的最愛]。
- 2 若要變更連結名稱,請先在[名稱]方塊内輸入新名稱。
- 3 此外,請在[更新]中選取您要的更新時間表。

注意: 若未指定更新時間表,您需要手動下載内容,才能讓電腦和掌上型電腦的資訊保持最新狀態。在 與掌上型電腦同步化前,請在電腦的 Internet Explorer 上按一下 [ 工具 ],接著選 [ 同步化 ]。最新内容 將會被下載至電腦,您也可依需要手動下載内容。

4 按一下[確定]。

Internet Explorer 會將最新版本的網頁下載至個人電腦。

**提示:**您可將按鈕新增至 Internet Explorer 工具列,以便建立行動式我的最愛。在電腦的 Internet Explorer 上,按一下 [ 檢視 ]、[ 工具列 ],接著按 [ 自訂 ]。

下載「行動式我的最愛」的網頁

- 1 以滑鼠右鍵按「行動式我的最愛」,接著按一下[内容]。
- 2 在[下載]標籤中,指定想要下載的連結層級。

為了節省掌上型電腦儲存空間,最好只下載單一層級。

3 開始同步化掌上型電腦和個人電腦。

儲存於 Internet Explorer 之 「行動式我的最愛」資料夾内的所有連結資料將會下載至掌上型電腦。

節省掌上型電腦儲存空間

因為 「行動式我的最愛」會佔用掌上型電腦的儲存空間。所以,為節省最大儲存空間,請 遵守下列原則:

- · 在 ActiveSync 選項的 [我的最愛資訊類型]的設定中,關閉圖片和聲音,或停止將一些行動式我的最愛下載至掌上型電腦。
- · 限制下載連結網頁的數量。
  - a 在個人電腦上,開啓 Internet Explorer,以滑鼠右鍵按一下想要變更的「行動式 我的最愛」,接著按一下 [内容]。
  - b 在 [下載]標籤中,指定 0 或 1 作為想要下載的連結網頁個數。

# 使用 Pocket Internet Explorer

您可使用 Pocket Internet Explorer 瀏覽已經下載至掌上型電腦的 「行動式我的最愛」網 頁和頻道,而不需連接 Internet。當然,您也可透過 ISP 或是網路連線連接 Internet,並瀏 覽網頁。

檢視 [行動式我的最愛]和頻道

- 1 點選 [我的最愛]按鈕顯示我的最愛清單。
- 2 點選想要瀏覽的網頁。

您將看到最後一次與個人電腦同步化時所下載的網頁。若該網頁不存在於掌上型電腦,我的 最愛將呈現無法選取的灰色。您需要再與個人電腦同步化,才可將網頁下載至掌上型電腦, 或連接 Internet 以瀏覽該網頁。

# 瀏覽 Internet

- 1 與 ISP 或公司網路建立連線,請參閱第 66 頁 「第九章 建立連線」。
- 2 若要開始連線和瀏覽網頁,請執行下列步驟之一:
  - · 點選 [我的最愛]按鈕,接著點選想要瀏覽的網頁。
  - · 點選 [ 檢視 ],接著點選 [ 位址列 ]。請在畫面頂端的位址列中,輸入 URL 網址,接著點選 [ 移至 ]。點選旁邊的箭頭,則可選擇先前已連結過的 URL 網址。
  - · 當使用掌上型電腦時,想加入我的最愛連結:
    - a 請移至想要加入的網頁。
    - b 點一下並按住該網頁。
    - c 點選 [加到我的最愛]。

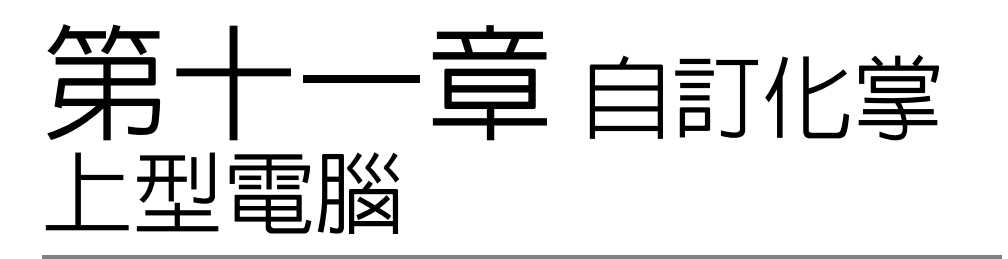

您可根據個人需求、喜好及日常工作模式來自訂化掌上型電腦。請依下列任一方式自訂化掌 上型電腦:

- · 調整掌上型電腦的設定
- · 新增或移除程式

# 調整掌上型電腦的設定

您可調整掌上型電腦的設定,以配合個人工作方式。

使用設定

· 點選 ह ,再點選 [ 設定 ]。

點選可用的 [ 設定 ] 選項並開啓對應的調整頁面。

[設定]視窗有三個標籤-[個人]、[系統]和[連線],每個標籤都有自身的選項。

底下章節顯示了每組 [設定]選項的組態頁面。如需這些頁面的詳細資訊,請打開該頁面, 然後點選 <u>假</u>, 然後點選 [說明]。

# 新增與移除程式

掌上型電腦出廠時所安裝的程式都儲存於 ROM ( 唯讀記憶體 ) 中。您不能移除這些程式, 但也不會因為意外而遺失儲存於 ROM 的資料。ROM 程式必須使用特殊安裝程式來更新, 這類程式的副檔名為 \*.xip。其他非出廠時所安裝的程式和資料檔可以儲存在 RAM ( 隨機存 取記憶體 ) 或是 ROM 儲存裝置 ( 掌上型電腦裡所看見的資料夾,事實上是一個 ROM 儲存 空間,是專門保留給使用者使用的 )。ROM 儲存裝置也可以透過檔案總管來存取。

只要掌上型電腦有足夠的儲存空間,您就可安裝任何專為其設計的程式。想要了解掌上型電 腦專屬軟體的最佳地點,就是 Pocket PC 專屬網站 (http://www.microsoft.com/mobile/ pocketpc/)。

## 新增程式

1

您可以透過 ActiveSync 或是直接從 Internet 下載程式,以在掌上型電腦上安裝程式。

## 使用 ActiveSync 新增程式

您需要先在個人電腦安裝適當軟體,接著,才將能將軟體安裝到掌上型電腦。

先了解掌上型電腦和處理器類型,才能決定軟體安裝版本。

a 點選 🌈 ,再點選 [ 設定 ]。

- **b** 在[系統]標籤中,點選[關於]。
- c 在[版本]標籤中,您可找到有關[處理器]的詳細資訊。
- 2 將程式下載至個人電腦(或將程式光碟或磁片放入電腦磁碟機)。

您可能會看見一個 \*.xip、\*.exe 、\*.cab 或 \*.zip 檔、Setup.exe 檔或適用不同掌上型電腦 和處理器的各種版本檔案。請記得選擇專為 Pocket PC 與掌上型電腦處理器類型而設計的 程式。

注意: 請參閱該程式所附的任何安裝檔案、讀我檔或文件。許多程式都提供專屬的安裝指南。

- 3 將掌上型電腦連接至個人電腦。
- 4 連按兩下 \*.exe 檔。
  - · 若檔案為一個安裝程式,安裝精靈將會啓動。請依照畫面指示進行安裝。當軟體成功安裝於個人電腦後,安裝程式就會自動將軟體傳送至掌上型電腦。
  - · 若檔案並非安裝程式,您將會看到一個錯誤訊息告訴您該程式雖然有效,但卻是針對不同電腦類型而設計的。您需要將此檔案移動到掌上型電腦內。若您無法在讀我 檔或文件中找到該程式的安裝指南,請使用「ActiveSync Explore」來將該程式檔 複製到掌上型電腦的「Program Files」資料夾。如需使用 ActiveSync 複製檔案的 詳細資訊,請參閱 ActiveSync 的說明檔。
- 5 安裝完畢後,點選 🎥 、 [ 程式集 ],接著選 [ 程式集 ] 圖示來啓動它。

從 Internet 新增程式

- 1 先了解掌上型電腦和處理器類型,才能決定軟體安裝版本。
  - a 點選 🎥 ,接著點選 [ 設定 ]。
  - **b** 在[系統]標籤中,點選[關於]。
  - c 在[版本]標籤中,您可找到有關[處理器]的詳細資訊。
- 2 使用「Pocket Internet Explorer」直接從 Internet 將程式下載至掌上型電腦。

您可能會看見一個 \*.xip、\*.exe 、\*.cab 或 \*.zip 檔、Setup.exe 檔或適用不同掌上型電腦 和處理器的各種版本檔案。請記得選擇專為 Pocket PC 與掌上型電腦處理器類型而設計的 程式。

注意: 請參閱該程式所附的任何安裝檔案、讀我檔或文件。許多程式都提供專屬的安裝指南。

- 點選檔案,例如 \*.xip 或 \*.exe 檔。
  安裝精靈將會啓動。
- 4 請依照畫面指示進行安裝。

將程式加入 [開始] 功能表内

· 點選 🎉 、[ 設定 ]、[ 功能表 ]、[ 開始功能表 ] 標籤,接著點選該程式的核取方 塊。

若您在清單內看到該程式,可使用掌上型電腦的「檔案總管」將程式移動到 「Start Menu」資料夾,或使用電腦上的 ActiveSync 來建立該程式的捷徑,並將 捷徑放到「Start Menu」資料夾內。

- 使用掌上型電腦上的「檔案總管」。
  - a 點選 😰 、[程式集]、[檔案總管],並找出程式的位置(點選資料夾清單, 預設值為「My Documents」,接著選 「My Device」即可看到掌上型電腦的 所有資料夾清單)。
  - b 點一下並按住該程式,並點選彈出式功能表中的[剪下]。
  - c 開啓位於「Windows」資料夾内的「Start Menu」資料夾,點一下並按住 該視窗的空白區域。
  - d 點選彈出式功能表内的 [ 貼上 ]。
    - 該程式現在將出現在 🎦 功能表上。

如需使用「檔案總管」程式的詳細資訊,請參閱第27頁「使用檔案總管」。

- 使用個人電腦的 ActiveSync
  - a 使用 ActiveSync 内的 「Explorer」瀏覽掌上型電腦的檔案,並找出該程式。
  - b 以滑鼠右鍵按一下程式,接著選 [建立捷徑]。
  - c 將捷徑移到「Windows」資料夾的「Start Menu」資料夾。 該捷徑現在將出現在[開始功能表]内。

如需 ActiveSync 的更多資訊,請參閱個人電腦的 ActiveSync [ 說明 ] 檔。

## 移除程式

- 1 點選 💦 ,再點選 [ 設定 ]。
- 2 在 [ 系統 ] 標籤中,點選 [ 移除程式 ]。
- 3 點選要移除的程式名稱,接著點選[移除]按鈕。 若程式未出現在已安裝程式清單內,請使用掌上型電腦的「檔案總管」來尋找該程式:
- 1 點一下並按住該程式。
- 2 點選彈出式功能表内的[刪除]。

# 警語與注意事項

正確使用您的電腦請仔細閱讀本安全指示,並加以妥善保存,以利將來參考用途。

- 小心不要刮傷掌上型電腦的螢幕。請保持螢幕的清潔。在使用掌上型電腦時,儘量 使用所提供的觸控筆或專門供觸碰式感應螢幕使用、具有塑膠筆尖的專用筆。干萬 不要在螢幕表面上使用一般的筆、鉛筆或其他尖銳物體。
- 切記本掌上型電腦並不防水,因此絕不可將其暴露在雨中或濕氣中。在極端惡劣的 狀況下,水滴可能會透過前板的按鈕或是擴充插槽滲入電路板。一般而言,請依循 保護口袋型計算機或其他小型電子裝置般來保護您的掌上型電腦。切勿潑灑任何液 體到產品上。
- 切勿摔落掌上型電腦或讓它遭受任何強大撞擊。請勿將掌上型電腦放在背包中;若不小心坐到它,可能會造成損壞。
- 切勿將掌上型電腦放置於溫度變化非常極端的環境中。例如,千萬不要在大熱天或 零下的溫度中將掌上型電腦放置於車子的儀表板上。此外,請讓它遠離暖氣機或其 他熱源。
- 切勿在灰塵過多、濕氣太重或潮濕的場所使用或放置掌上型電腦。當不使用記憶卡時,請永遠使用隨產品所附之 SD 模型卡插入該記憶卡插槽中以保護連接頭。
- 看得見的插槽和通風孔均作為通風之用;為確保本產品操作的可靠性,並預防過熱,絶不可堵塞或蓋住這些通風孔。也請勿將本產品放置在床上、沙發、地毯等類似地點上,因為這樣可能會堵塞通風孔。除非有適當的通風,否則絕對不要將本產品放在靠近電暖爐或導熱器的地方,或置放於像微波爐這類的電器中。
- 使用沾濕的軟布來清潔掌上型電腦。若螢幕表面有灰塵,請以沾有窗戶清潔劑的軟 布來擦拭清潔。
- 請勿將電腦置於 0℃ (32°F) 以下或 50℃ (122°F) 以上的環境中。
- 請勿將電腦置於磁場範圍内。
- 請勿將任何液體潑灑在電腦上。
- 請勿讓電腦沾到泥土與灰塵。
- 請勿放置物品於電腦上,以免破壞電腦。
- 請勿將電腦置於不平坦處。
- 請勿自行維修本產品,因為打開或移除機殼時,會讓您曝露在危險的電壓或其他風險之中。應由專業合格的維修人員進行維修工作。
- 發生下列情形時,請拔掉本產品的電源插頭,並由專業人員進行維修:
  - 當電源線或插頭損壞或磨損時。
  - 如果曾有液體潑灑在產品上。
  - 如果產品曾遭雨淋或浸在水中。
  - 在遵守使用手冊說明下,若產品仍然無法正常操作,僅可調整使用手冊中所提 及的調整功能,因為不當調整可能會損壞產品,並常使專業合格的維修人員花 費更長的時間,才可讓產品恢復正常情形。
  - 如果產品曾經掉落, 或機殼已經損壞。
  - 如果產品的效能出現極大的改變,則表示產品需要維修。
- 掌上型電腦使用鋰電池組。請勿拆卸電池,或用火銷毀電池。

以下所列為 AC 電源轉換器的使用要點:

- 請勿將本電腦專用的電源轉換器給其他裝置使用。
- 僅使用 AC 電源轉換器標籤所規定的電壓。若不確定使用的電壓,請洽詢經銷商或 當地的電力公司。
- 請勿踩到電源線或在上面放置任何重物。電源線的走線或配置要特別小心,避免放在會被物品或腳絆到的地方。
- 使用延長線時,請注意其電流負荷量。插在同一延長線的電器設備使用。
- 電量不可超過延長線的電流負荷量。同時,同一插座的耗電量也不可超過保險絲的 負荷量。
- 為防止意外電擊危險,請在確保牆壁上 AC 電源轉換器插座正確接地的情況下使用 AC 電源轉換器。

### 電腦的清潔

請依下列步驟清潔本電腦:

- 關掉電腦的電源。
- 拔掉 AC 電源轉換器。
- 使用沾水的軟布擦拭,但請勿使用其他化學溶劑或噴霧清潔劑。

如果遇到下列情況時:

- 電腦掉落, 或機身受損。
- 電腦被水或其他液體滲入時。

• 電腦無法正常操作時。

請參閱「故障排除」的内容。

#### 安裝新元件

請確定僅使用與您掌上型電腦相容的元件。購買新元件之前,如果需要與元件相容性相關的 資訊,請洽詢經銷商。

# 注意與安全事項

## FCC 注意事項

本產品經過測試並判定符合 B 級數位設備限制,且遵照 FCC 條例第 15 節。

該限制是為了提供合理保護,避免住宅安裝時引起有害干擾而設計的使用條件。本產品會產 生、使用並發射無線電頻率能量,若您未按指示來安裝與使用,可能會對無線電通訊造成有 害干擾。

然而,我們不保證特定的安裝方式不會發生干擾。如果本產品對收音機或電視接收造成有害 干擾 ( 可經由打開或關閉本產品而確認 ),則使用者可嘗試利用下列方式進行調整:

- 移動接收天線的角度或位置。
- 增加裝置與接收器之間的距離。
- 不要共用裝置與接收器的電源插座。
- 如需協助,請洽詢經銷商或專業的收音機/電視技術人員。

#### 注意: 遮蔽型電線

本產品與其它電腦裝置之間的連接,必須使用遮蔽型電線以符合 FCC 規定。

#### 注意: 周邊裝置

僅通過認證目符合 Class B 限制的周邊裝置 ( 輸入 / 輸出裝置、終端機、印表機等 ) 方能與本產品搭 售。若與其他未經認證的週邊裝置共同使用時,可能會干擾收音機與電視的接收。

### 警告

未經製造廠商許可的變更或修改可能導致使用者喪失操作本產品的權利,此授權係由聯邦通訊委員會 (Federal Communications Commission) 所賦予。

#### 使用條件

本產品符合 FCC 條例第 15 節限制。操作時,請遵循下列兩項條件:(1) 本產品不能造成傷害性干擾,目(2) 本產品必須接受任何接收到的干擾訊號,包括可能導致非預期操作的干擾。

#### 注意:加拿大使用者

本 B 級數位裝置符合加拿大 ICES-003 的所有要求。

#### 適用于歐盟國家的符合聲明

特此,宏碁公司宣告此掌上型電腦符合 Directive 1999/5/EC 條款的基本要求和相關規定。 (如需完整文件,請造訪 <u>http://global.acer.com/about/certificates.htm</u>。)

底下的控管資訊僅適用於配備數據機模組的型號。

#### 電話傳真:

- 本電腦的數據機埠不相容於數位電話線。如果將數位電話線連接到本數據機埠,可 能會導致數據機損壞。
- 請使用符合使用所在地規格的電話線。
- 每次在進行維修或拆卸本設備前,永遠先將所有電話線從壁裝插座上拔下。
- 避免在雷雨天使用電話線(無線電話除外)。閃電可能會對電腦造成間接的電擊危險。

#### LCD 像素宣告

本 LCD 液晶螢幕是以高精密度生產技術所製造。儘管如此,偶爾還是會有些像素不亮,或 顯示成黑色或彩色的小點。但此種情形不會影響影像本身的品質,也不會造成功能異常。

## 無線設備規則公告

注意: 底下的控管資訊僅適用於配備 WLAN 和 / 或 Bluetooth® 的型號。

#### 一般

本產品經標準檢驗局型式認證合格之低功率射頻電機,非經許可,公司、商號或使用者均不得擅自變更頻率,加大功率或變更原設計之特性及功能。

低功率射頻奠基之使用不得影響飛航安全及干擾合法通信; 經發現有干擾現象時,應立即停 用,並改善至無干擾時方得繼續使用,前項合法通信,指依電信法規定作業之無線電信,低 功率射頻電機須忍受合法通信或工業,科學及醫療用電波輻射電機設備之干擾。

本產品遵循任何同意使用無線裝置的國家或地區的無線電頻率和安全標準。

本產品是否包含無線電裝置(例如無線區域網路和/或 Bluetooth® 模組),乃取決於組態。 底下的資訊適用於配備有這類裝置的產品。

## 歐盟 (EU)

此裝置遵循底下所列歐洲會議指示 (European Council Directives) 的基本需求: 73/23/EEC 低伏特指示

EN 60950

89/336/EEC 電磁相容性 (EMC) 指示

- EN 55022
- EN 55024
- EN 61000-3-2/-3

99/5/EC 無線電和電信終端設備 (R&TTE)

- 第 3.1a 條) EN 60950
- 第 3.1b 條 ) EN 301 489 -1/-17
- 第 3.2 條 ) EN 300 328-2
- 第 3.2 條 ) EN 301 893 \* 僅適用於 5 GHz

#### 可應用的國家清單

2004 年 5 月的歐盟會員國包括了:比利時、丹麥、德國、希臘、西班牙、法國、愛爾蘭、 義大利、盧森堡、荷蘭、奧地利、葡萄牙、芬蘭、瑞典、英國、愛沙尼亞、拉脫維亞、立陶 宛、波蘭、匈牙利、捷克、斯洛伐克、斯洛維尼亞、賽浦路斯及馬爾它。此使用方式適用於 歐盟的國家和挪威、瑞士、冰島和列支敦斯登。此裝置必須在嚴格遵守使用國家之規定和限 制下使用。如需進一步資訊,請洽詢使用國家的當地辦公室。

FCC 無線電頻率安全要求

本 WLAN Mini-PCI 卡和藍芽卡的輻射輸出功率遠低 FCC 無線電頻率的放射限制規定。然而,掌上型電腦在正常操作下應儘量減少與人體接觸的可能性,如下所列。

1 使用者必須遵守每一項無線電頻率選項裝置的使用手冊中,有關無線選項裝置的無線電頻率安全規範。

小心: 為符合 FCC 無線電頻率放射規範要求,内建在顯示幕區的整合式 WLAN Mini-PCI 卡的天線和所有人體之間,至少必須保持 20 公分 (8 英吋)的距離。

- 2 由於本裝置的操作範圍介於 5.15 至 5.25 GHz 之間,因此其受限於室内使用。FCC 規定,本產品必須在 5.15 至 5.25 GHz 的頻率範圍之内的室内使用,以降低對於 共用頻道的行動衛星系統所造成的潛在性傷害。
- 3 高能量無線基地台被配置為 5.25 至 5.35 GHz 及 5.65 至 5.85 GHz 頻帶之間的主要使用者。這些無線基地台會導致對本裝置的干擾及 / 或損壞。
- 4 不正確的安裝或未經授權的使用可能對無線通訊造成有害干擾。同時任何意圖損害 内建天線的行為將使 FCC 認證及產品保固失效。

加拿大-低功率免驗無線通訊裝置 (RSS-210)

a. 一般資訊

操作需符合下列兩種情況:

- 1 此裝置不可產生干擾,且
- 2 此裝置必須接受任何干擾,包括可能導致裝置操作不順的干擾。
- b. 在 2.4 GHz 波段下操作

為防止對授權的服務產生無線電干擾,本裝置限定在室内操作,室外安裝需要另外授權。

- c. 在 5 GHz 頻帶之内操作
  - 5150-5250 MHz 之間頻帶的裝置僅供室内使用,其可降低對於共用頻道的行動衛 星系統的潛在性傷害干擾。
  - 高能量無線基地台被配置為 5250-5350 MHz 及 5650-5850 MHz 之間的主要使用者(指其擁有高優先權),而這些無線基地台可能會導致對於 LELAN (授權免除 區域網路)裝置的干擾及 / 或損壞。

曝露於無線電頻率範圍的人體 (RSS-102)

Acer 掌上型電腦採用低增益整合式天線,該天線發射的無線電頻率範圍未超過加拿大健康部 (Health Canada) 為一般民衆所做的限制標準:請參考安全法規 6 (Safety Code 6),該法規可在加拿大健康部的網站上取得,網址為:www.hc-sc.gc.ca/rpb。

注意: Acer 無線 Mini PCI 卡建置傳輸自動化功能。該功能讓兩邊的天線不會同時發射無線電頻率。其中一邊的天線會被自動選取或由使用者手動選取以獲得高品質的無線電通訊。